## Atualização Cadastral Sistema GAL

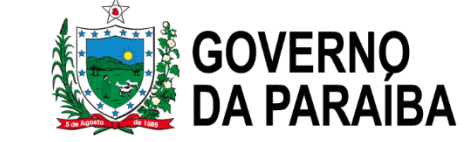

# Objetivos

O treinamento tem por objetivo capacitar os usuários do GAL no tocante ao fluxo operacional do sistema e colaborar na obtenção de dados especializados e importantes para as ações de Vigilância em Saúde.

- Fluxo Operacional do GAL
- Melhor qualificação dos dados cadastrais
- Fluxo de não conformidade

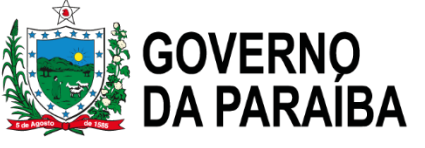

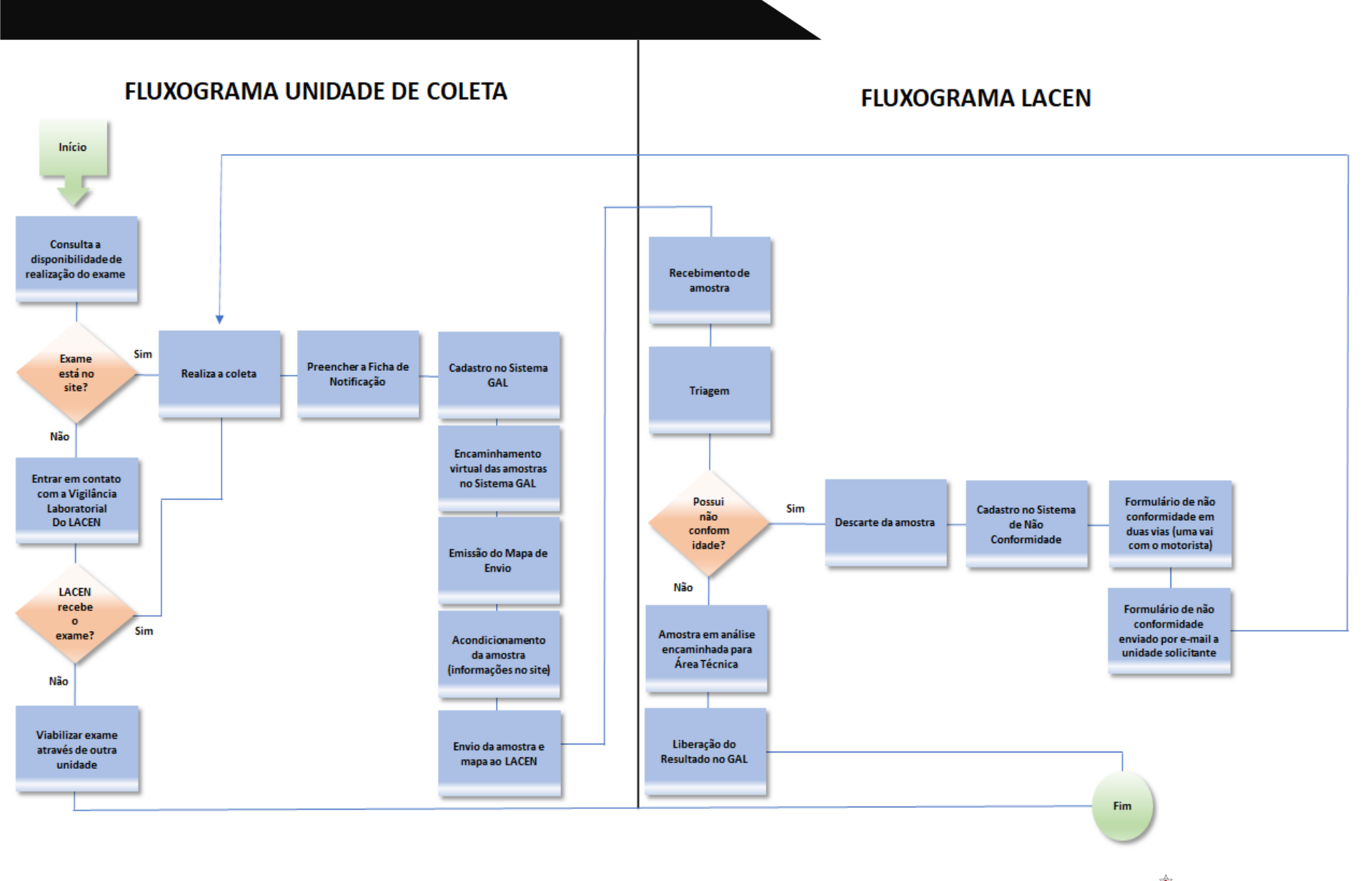

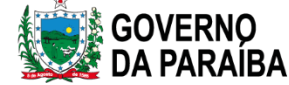

## Site Lacen

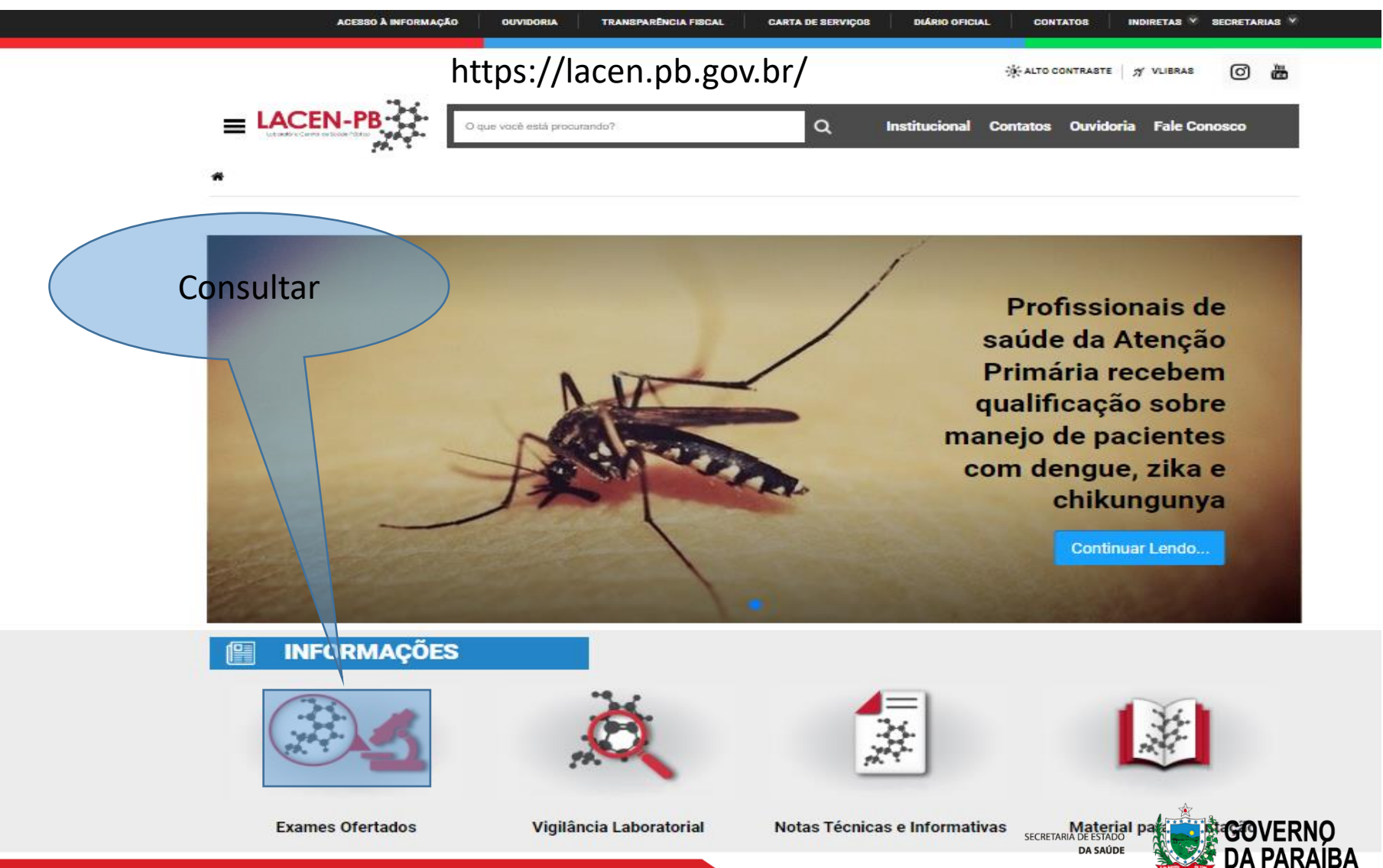

# Serviços Ofertados

#### Informações Importantes:

•O LACEN-PB recebe apenas amostras encaminhadas pelos serviços de saúde vinculados ou conveniados ao SUS, órgãos de vigilância sanitária e serviços de vigilância epidemiológica, portanto, não realiza em suas instalações coleta de amostras biológicas de público em geral proveniente de demanda espontânea.

•É de responsabilidade do serviço requisitante que as amostras sejam encaminhadas sob condições adequadas de transporte e acondicionamento dentro de tempo oportuno após coleta, tendo em vista que a fase pré-analítica costuma corresponder a maior parte dos erros relacionados à exames laboratoriais.

•A disponibilidade dos laudos de biologia médica também é de responsabilidade do serviço que solicitou o(s) exame(s). O serviço solicitante terá acesso aos resultados liberados através do Sistema de Gerenciamento Laboratorial (GAL) de forma on-line.

•Os exames de interesse de Saúde Pública que não são executados no LACEN/PB são direcionados aos Laboratórios de Referência Nacional que fazem parte da rede SISLAB.

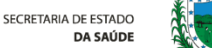

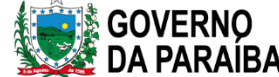

### Serviços Ofertados Exames Ofertados

#### **Exames Ofertados**

#### Informações Importantes:

- O LACEN-PB recebe apenas amostras encaminhadas pelos serviços de saúde vinculados ou conveniados ao SUS, órgãos de vigilância sanitária e serviço vigilância epidemiológica, portanto, não realiza em suas instalações coleta de amostras biológicas de público em geral proveniente de demanda espontâr
- É de responsabilidade do serviço requisitante que as amostras sejam encaminhadas sob condições adequadas de transporte e acondicionamento dent tempo oportuno após coleta, tendo em vista que a fase pré-analítica costuma corresponder a maior parte dos erros relacionados à exames laboratoriais.
- A disponibilidade dos laudos de biologia médica também é de responsabilidade do serviço que solicitou o(s) exame(s). O serviço solicitante terá acesso resultados liberados através do Sistema de Gerenciamento Laboratorial (GAL) de forma on-line.
- Os exames de interesse de Saúde Pública que não são executados no LACEN/PB são direcionados aos Laboratórios de Referência Nacional que fazem da rede SISLAB.
- As amostras de água e produtos devem ser encaminhadas seguindo os fluxos estabelecidos pela Agência Estadual de Vigilância Sanitária (AGEVISA/PB)

#### BIOLOGIA MÉDICA E MOLECULAR

Arbovirose (Dengue/Chikungunya/Zika - PCR) Carga Viral do HBV Carga Viral do HCV Carga Viral do HIV Chikungunya - IgM/IgG Chlamydia trachomatis e Neisseria gonorrhoeae Controle Externo da Qualidade em Baciloscopia da Hanseníase Controle Externo da Qualidade em Baciloscopia da Tuberculose Coprocultura Coqueluche COVID-19 Cultura de Líquidos Estéreis Cultura de Líquor (LRC) Cultura de Vigilância Cultura de Bactérias Aeróbicas Deficiência de Biotinidase Deficiência de glicose-6-fosfato desidrogenase - G6PD Dengue IgM/NS1 Difteria - Pesquisa do Bacilo Diftérico Doença Falciforme e Outras Hemoglobinopatias Doenças de Chagas Envio de Biópsia para Investigação da Resistência Medicamentosa em Hanseníase Esporotricose

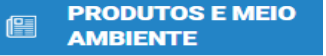

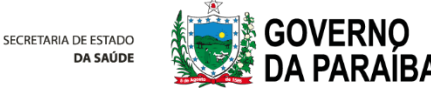

# Serviços Ofertados

https://lacen.pb.gov.br/exames/servicos-ofertados

#### COVID-19

#### Metodologia:

RT-PCR em tempo real

#### Amostra biológica:

Swab de Nasofaringe; Aspirado de Nasofaringe; Aspirado Traqueal e Lavado Broncoalveolar

#### Volume ideal:

3 mL de Meio de Transporte Viral

#### Período ideal de coleta:

 As amostras clínicas devem ser coletadas preferencialmente a partir do 3° dias após o início dos sintomas e no máximo até o 7° dia após o início dos sintomas.

#### Orientações para a coleta de amostra:

 Para coleta de material da nasofaringe, o swab deve atingir uma profundidade próxima à distância entre a abertura da narina anterior e parte anterior da abertura da orelha. Inserir com rotação suave o swab em uma narina, paralelamente ao palato e assoalho nasal até encontrar uma resistência que corresponde à parte posterior da nasofaringe. Realizar movimentos suaves de fricção e rotação. Retirar devagar, fazendo movimentos de rotação e repetir o procedimento na outra narina utilizando o mesmo swab.

 Para coleta de aspirado de nasofaringe deve-se acoplar o cateter ao aparelho de sucção. Manter o paciente sentado com a cabeça levemente inclinada para trás. Instilar 1,5mL de solução salina em um nariz. Inserir o cateter paralelamente ao palato até atingir a parede posterior da nasofaringe. Iniciar o processo de aspiração removendo o cateter suavemente com movimentos de rotação. Transferir o aspirado para o tubo.

 As coletas de aspirado traqueal e lavado bronco-alveolar são opções para paciente em estado crítico internados em unidades hospitalares. Após realizar o procedimento, transferir uma alíquota de cerca de 3mL para o tubo contendo o meio de transporte viral.

 Em pacientes que evoluíram para óbito antes de ter sido coletada amostra de material biológico, deve ser realizada a coleta de um único swab pós-óbito. Para melhor identificação viral, esse procedimento deve ser realizado de preferência até 12 horas após o óbito.

Identificar o frasco coletor ou tubo com o meio de transporte viral com os seguintes dados: nome completo do paciente, data e hora de coleta.

#### Conservação da amostra até o envio:

 Até o momento do envio, as amostras devem ser mantidas sob refrigeração (2° a 8°C) por até 48 horas. Após esse período as amostras devem ser armazenadas em temperatura ultrabaixa de -80°C.

#### Forma de acondicionamento para transporte:

 Os tubos deverão ser transportados em posição vertical de maneira a evitar vazamentos. A organização dentro da caixa térmica deverá ser feita em estantes de modo que não permita atrito e colisão entre os tubos durante o transporte.

 O transporte deverá ser realizado em caixa térmica de paredes rígidas e com trava e utilizando gelo reciclável em quantidade suficiente para manter a temperatura das amostras de 2° a 8°C.

#### Formulários requeridos:

· Para casos suspeitos de Síndrome Respiratória Aguda Grave (SRAG Hospitalizado), clique aqui;

Para casos suspeitos de Síndrome Gripal (SG), clique aqui.

#### Informações complementares:

 As amostras devem ser encaminhadas ao LACEN, após o cadastramento no Sistema de Gerenciamento do Ambiente Laboratorial (GAL). Para visualizar os resultados, a unidade solicitante deverá consultar o GAL.

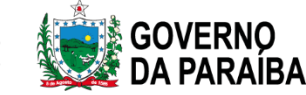

SECRETARIA DE ESTADO

# GAL

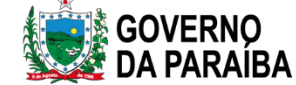

### Gerenciador de Ambiente Laboratorial - GAL

DEFINIÇÃO O Gal é um sistema informatizado desenvolvido para os laboratórios de Saúde Pública que realizam exames de notificação compulsória, de média e alta complexidade das amostras de origem humana, animal e ambiental.

OBJETIVOS - Informatizar toda a rede de laboratórios que realizam exames de interesse de saúde pública; -Disponibilizar dados epidemiológicos para as Vigilâncias Epidemiológicas Municipal, Estadual e Nacional; -Gerenciamento da rede de laboratórios de saúde pública desde a solicitação de exames até a emissão do laudo final.

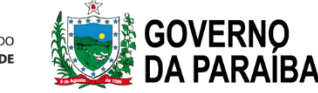

### Gerenciador de Ambiente Laboratorial - GAL

REQUISITOS NECESSÁRIOS PARA UTILIZAR O GAL:

- Computador com acesso a internet;
- Navegador Web Mozilla Firefox;
- Profissional capacitado e senha de acesso (após preenchimento e assinatura do termo de confidencialidade).

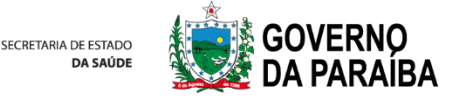

#### ACESSANDO O GAL

Digitar o endereço eletrônico no navegador Mozila Firefox: <u>https://lacen.saude.pb.gov.br/gal/login/</u>

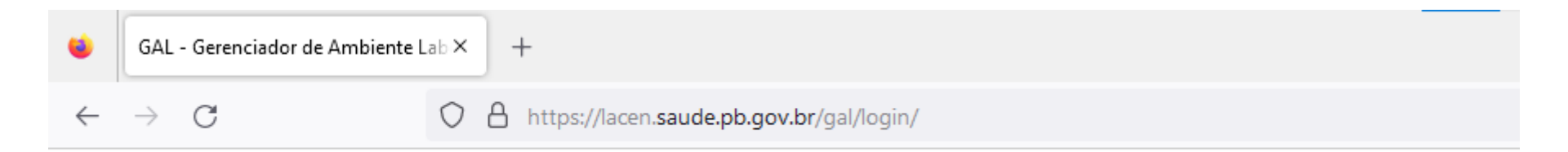

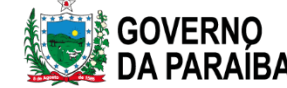

| Digi                                                                                              | itar Usuário  | e senha         |   |
|---------------------------------------------------------------------------------------------------|---------------|-----------------|---|
| Área Restrita                                                                                     |               |                 |   |
|                                                                                                   | Laboratório   |                 |   |
|                                                                                                   | Usuário:      | lab.clebson     |   |
| Gerenciador de Ambiente Laboratorial                                                              | Senha:        | •••••           |   |
| Servidor: gal.lacen.es.gov.br<br>Versão: 2.16                                                     | Módulo:       | BIOLOGIA MEDICA | ~ |
| Reg. INPI: 09.382-1                                                                               | Laboratorio:  | LACEN           | * |
| Cliente: Mozilla/5.0 (Windows NT 10.0; Win64;<br>x64; rv:109.0) Gecko/20100101<br>Firefox/110.0   | Ent           | rar Limpar      |   |
|                                                                                                   | Administrador |                 |   |
| "Este Programa encontra-se protegido contra a utilização não autorizada, conforme preceitua a Lei | Usuário:      |                 |   |
| nº 9 609 de 19 de fevereiro de 1998                                                               | Senha:        |                 |   |
| SUS MINISTÉRIO DA<br>SAÚDE UNIÃO E RECONSTRUÇÃO                                                   | Ent           | rar Limpar      |   |

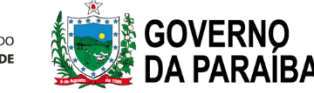

| Área Restrita                                                                                                    |                         |
|----------------------------------------------------------------------------------------------------|-------------------------|
|                                                                                                    | Laboratório             |
|                                                                                                    | Usuário: lab.clebson    |
| Gerenciador de Ambiente Laboratorial                                                                                                    | Senha: •••••••          |
| Servidor: gallacen.es.gov.br<br>Versão: 2.16                                                                                                    | Módulo: BIOLOGIA MEDICA |
| Reg. INP Clicar na seta lateral no                                                                                                    | Laboratorio: LACEN      |
| campo Módulo, e escolha a                                                                                                    | Entrar Limpar           |
|                                                                                                    | Administrador           |
| "Este Programa encolina encolina encoli | Usuário:                |
|                                                                                                    | Senha:                  |
| GOVERNO FEDERAL                                                                                                    |                         |
| SUS MINISTÉRIO DA<br>SAÚDE<br>UNIÃO E RECONSTRUÇÃO                                                                                                    | Entrar Limpar           |

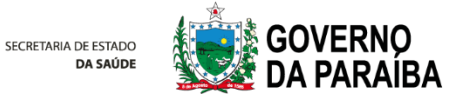

| irea Restrita                                                                                                    |                                                                                                    |
|----------------------------------------------------------------------------------------------------|----------------------------------------------------------------------------------------------------|
| La<br>Gerenciador de Ambiente Laboratorial<br>Servidor: gerlacen.es.gov.br<br>Vergao: 2.16<br>Reg. INPI: 09 Selecionar o SEU<br>Cliente: Modulato O Mindows NJ 10 0 Windo             | boratório<br>Usuário: lab.clebson<br>Senha:<br>Módulo: BIOLOGIA MEDICA Y<br>Laboratorio: LACEN                                                                                                    |
| x64; rv:10<br>Firefox/11<br>BOOTATOTIO<br>"Este Programa encontra-se protegido contra a<br>utilização não autorizada, conforme preceitua a Lei<br>pº 9 609 de 19 de fevereiro de 1998 | Entrar Limpar<br>Iministrador<br>Usuário:<br>Cashar                                                                                                    |
| SUS MINISTÉRIO DA<br>SAÚDE<br>UNIÃO E RECONSTRUÇÃO                                                                                                    | Entrar Limpar Corta Control Capton Capton Ca |
|                                                                                                    | Cliente: Mozilla/5.0 (Windows NT 10.0; Win64;<br>x64; rv:109.0) Gecko/20100101<br>Firefox/110.0<br>"Este Programa encontra-se protegido contra a                                                                                                    |
|                                                                                                    | Utilização não autorizada, conforme preceitua a Lei Usuário:<br>nº 9 6/19 de 19 de fevereiro de 1998 SUS MINISTÉRIO DA<br>SAÚDE UNIÃO E RECONSTRUÇÃO Entrar Limpar                                                                                                    |
|                                                                                                    |                                                                                                    |

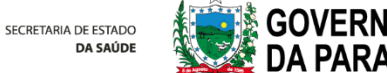

ATENÇÃO: Ao entrar pela primeira vez, digitar a senha recebida pela equipe de GAL e sempre alterar para uma nova senha de 6 dígitos, sendo um desses número e caractere especial. A partir do segundo acesso, você poderá usar a senha que criou.

| Senha atual:        |    |
|---------------------|----|
| 1                   |    |
| Nova senna:         |    |
| Confirmar nova senh | a: |
|                     |    |

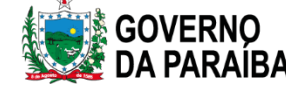

#### Leia sempre a notificação do GAL

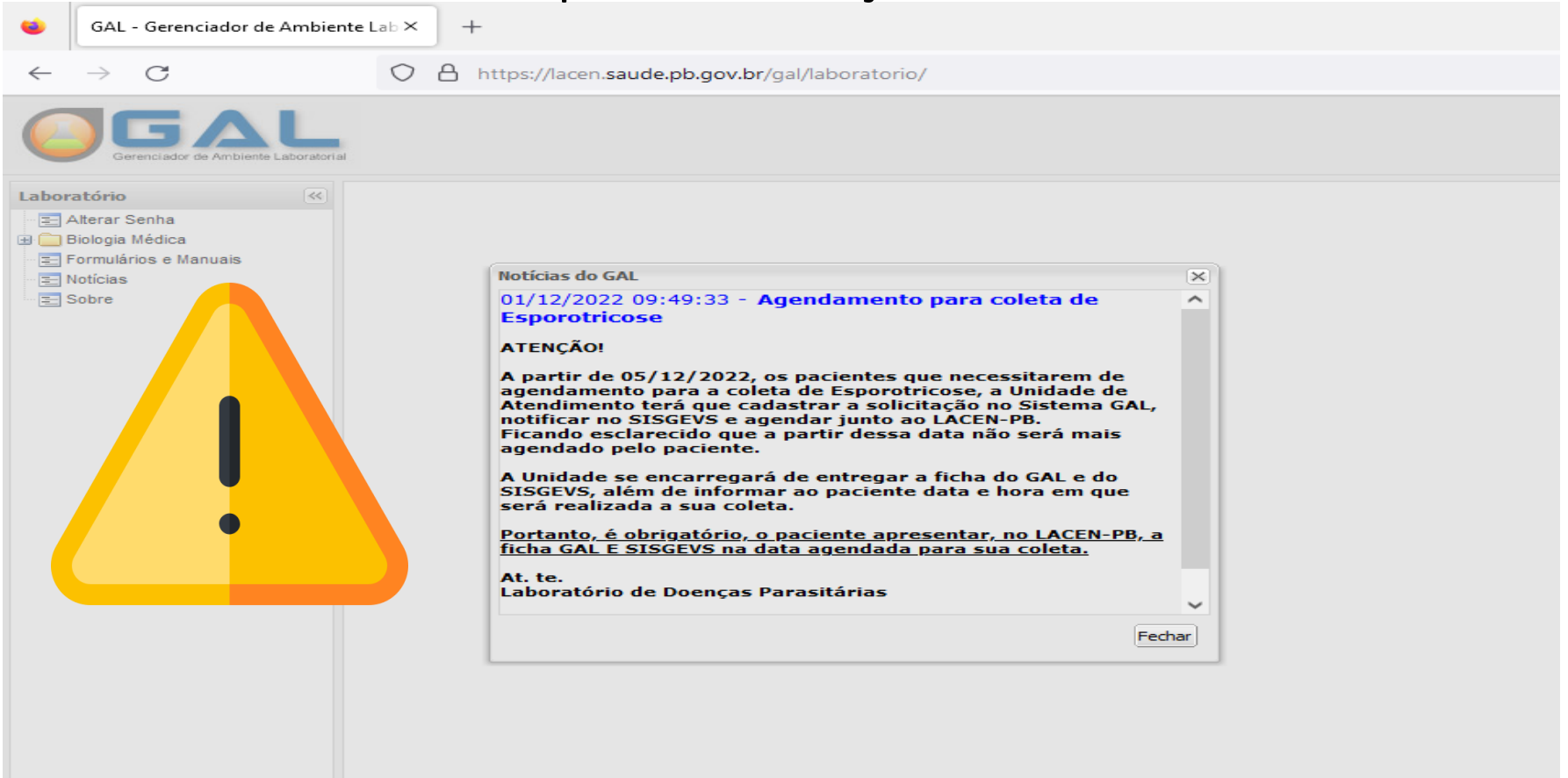

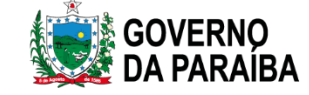

← → C 🔒 lacen.saude.pb.gov.br/gal/laboratorio/

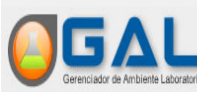

🕶 🖻 🖈 🔲 🖸 🗛

SECRETARIA MUNICIPAL DE SAUDE DE MONTEIRO

| Laboratório              |
|--------------------------|
|                          |
| = Alterar Senha          |
|                          |
| 🖃 🔄 Biologia Médica      |
| 🛱 🧰 Entrada              |
| 🐨 🔄 Liiu aua             |
| 🕀 🧰 Impressão            |
|                          |
| 🗄 🔄 Consultas            |
| 🕀 🧰 Relatórios           |
|                          |
| 🗄 🦲 Configuração         |
| - Formulários o Manusia  |
| E Formularios e Mariuais |
| = Notícias               |
|                          |
| E Sobre                  |
|                          |
|                          |
|                          |
|                          |
|                          |
|                          |
|                          |

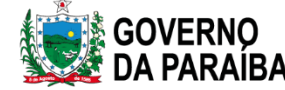

# CADASTRO DE REQUISIÇÃO

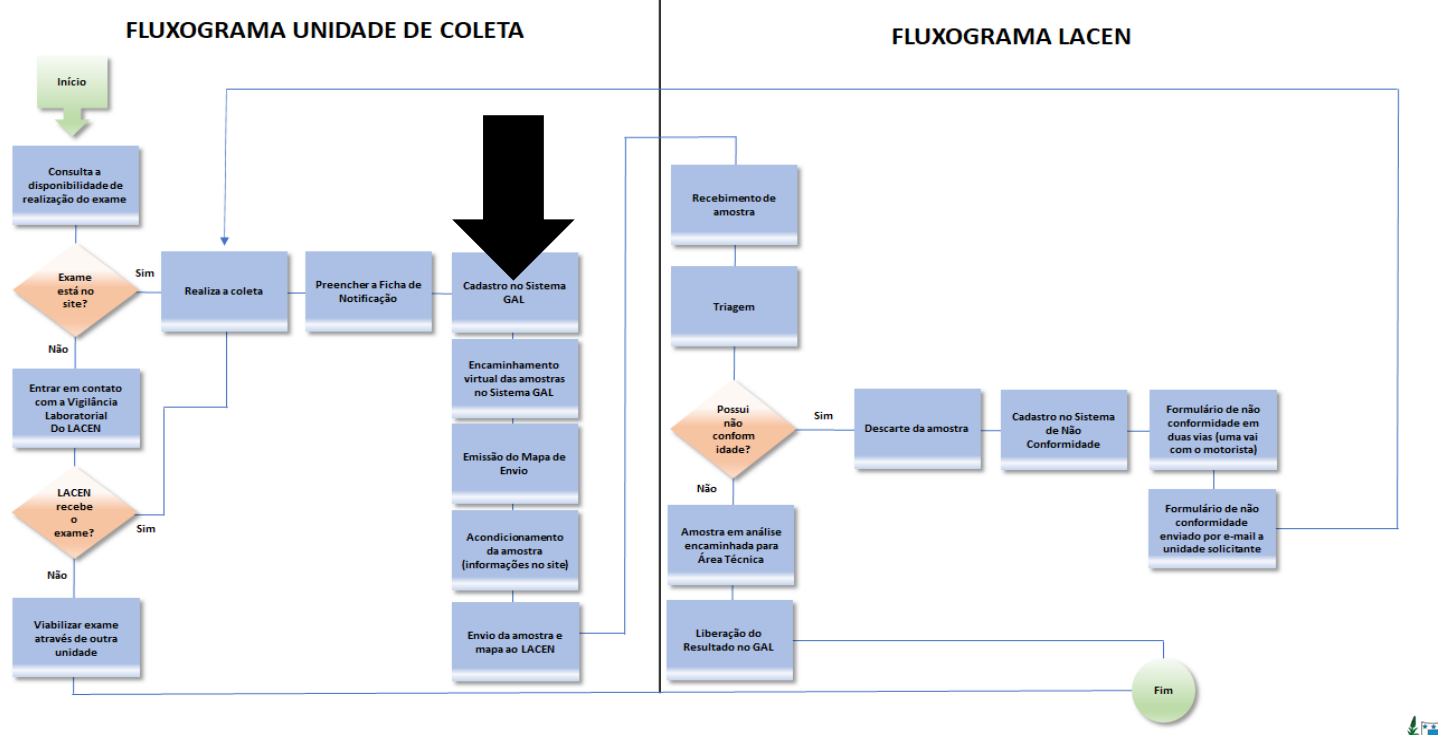

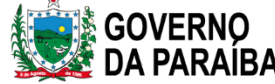

### CADASTRO DE REQUISIÇÃO DOS PACIENTES

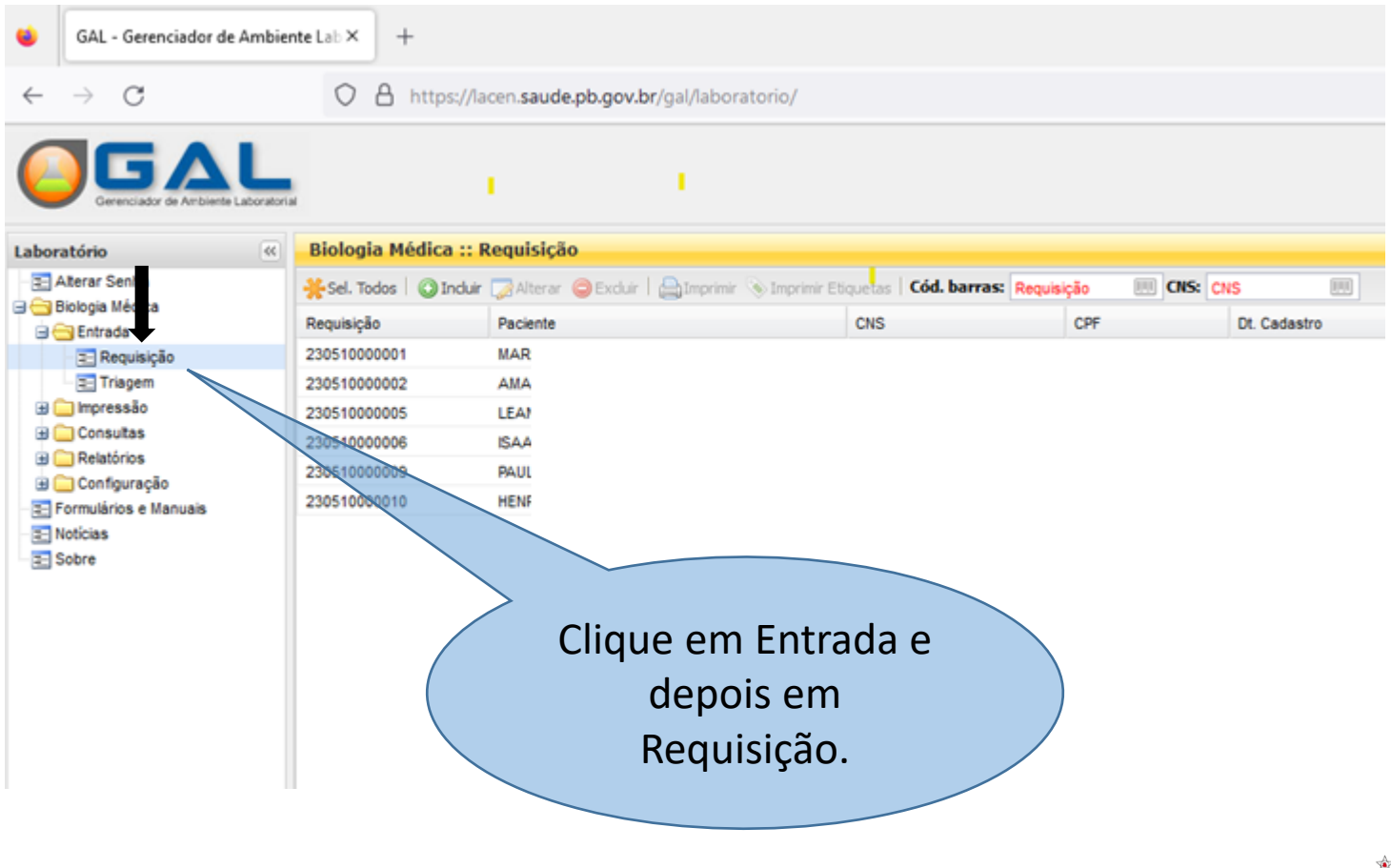

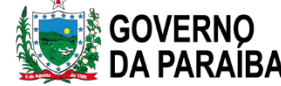

#### CADASTRO DE REQUISIÇÃO DOS PACIENTES

| ٠            | GAL - Gerenciador de Ambier | nte Lab × H               | -                                |                                          |                    |              |              |
|--------------|-----------------------------|---------------------------|----------------------------------|------------------------------------------|--------------------|--------------|--------------|
| $\leftarrow$ | $\rightarrow$ C             | 08                        | https://lacen. <b>saude.pb.g</b> | ov.br/gal/laboratorio/                   |                    |              |              |
| 0            |                             |                           |                                  | 1                                        | Por úl             | timo, clique | na           |
| Labor        | atório «                    | Biologia M                | édica :: Requisição              |                                          | on                 | cão Incluir  |              |
|              | Alterar Senha               | <mark>∺</mark> Sel. Todos | 🔘 Induir 💭 Aiter ar 🝚 Exc        | <del>tai   🔂 Inprimir  </del> Imprimir E | tiquetas   Cou. La | Requisição   | NS: CNS      |
|              | Entrada                     | Requisição                | Paciente                         |                                          | CNS                | CPF          | Dt. Cadastro |
|              | - E Requisição              | 230510000001              | MAR                              |                                          |                    |              |              |
|              | Triagem                     | 23051000002               | AMA                              |                                          |                    |              |              |
|              | Impressão                   | 230510000005              | LEA!                             |                                          |                    |              |              |
|              | Relatórios                  | 23051000006               | ISAA                             |                                          |                    |              |              |
|              | Configuração                | 23051000009               | PAUL                             |                                          |                    |              |              |
| - 21         | Formulários e Manuais       | 230510000010              | HENF                             |                                          |                    |              |              |
| - 22 1       | Votícias                    |                           |                                  |                                          |                    |              |              |
| - 22 5       | Sobre                       |                           |                                  |                                          |                    |              |              |
|              |                             |                           |                                  |                                          |                    |              |              |
|              |                             |                           |                                  |                                          |                    |              |              |
|              |                             |                           |                                  |                                          |                    |              |              |
|              |                             |                           |                                  |                                          |                    |              |              |
|              |                             |                           |                                  |                                          |                    |              |              |
|              |                             |                           |                                  |                                          |                    |              |              |
|              |                             |                           |                                  |                                          |                    |              |              |
|              |                             |                           |                                  |                                          |                    |              |              |

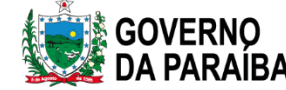

#### PREENCHENDO A REQUISIÇÃO

| Incluir Requisição                                                                                                    | 04/10                 |
|----------------------------------------------------------------------------------------------------|-----------------------|
| Requisição                                                                                                    | <ul> <li>^</li> </ul> |
| Requisitante         Unidade de Saúde:       Cód. CNES:       Município:       Cod. IBGE:       UF:         Image: CNS Prof. de Saúde:       Nome do Profissional de Saúde:       Reg. Conselho/Matrícula: |                       |
| Dados da solicitação       Data da solicitação:       Image: Secrição:       Image: Secrição:                                                                                                    |                       |
| Paciente                                                                                                    |                       |
| Identificação       Tipo Paciente:       Brasileiro       CNS do Paciente:       Paciente:                                                                                                    | -                     |
| Salva                                                                                                    | ar Cancelar           |

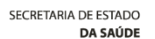

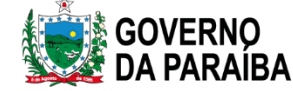

#### PREENCHENDO A REQUISIÇÃO

| cluir Requisição 700001634153205                                                                                               |                                                                                                    |                                                                                                    |                                                                                             | 04/10                                                                                     |               |   |
|----------------------------------------------------------------------------------------------------|----------------------------------------------------------------------------------------------------|----------------------------------------------------------------------------------------------------|---------------------------------------------------------------------------------------------|-------------------------------------------------------------------------------------------|---------------|---|
| equisição                                                                                                    |                                                                                                    |                                                                                                    |                                                                                             | · ·                                                                                       | 18            | l |
| Requisitante                                                                                                    |                                                                                                    |                                                                                                    |                                                                                             |                                                                                           | 8             | 5 |
| Unidade de Saúde:                                                                                                    | Cód. CNES:                                                                                                    | Município: Cod. IBGE: UF:                                                                                                    |                                                                                             |                                                                                           | 18            |   |
| Q                                                                                                    |                                                                                                    |                                                                                                    |                                                                                             |                                                                                           | 9             | E |
| CNS Prof. de Saúde: Nome do Profe                                                                                              | ssional de Saúde:                                                                                                    | . Reg. Conselho/Matrícula:                                                                                                    |                                                                                             |                                                                                           | 9             | - |
|                                                                                                    |                                                                                                    |                                                                                                    | 1                                                                                           |                                                                                           | 19            | L |
|                                                                                                    |                                                                                                    |                                                                                                    |                                                                                             |                                                                                           | 19            | - |
|                                                                                                    |                                                                                                    |                                                                                                    |                                                                                             |                                                                                           | 19            | - |
| Dados da solicitação                                                                                                    |                                                                                                    | _                                                                                                    |                                                                                             |                                                                                           | 19            | - |
| Data da solicitação: Finalidade:                                                                                               | Descriçã                                                                                                    | ão:                                                                                                    |                                                                                             |                                                                                           | 19            |   |
| L2                                                                                                    | ~                                                                                                    |                                                                                                    | ~                                                                                           |                                                                                           | 9             |   |
|                                                                                                    |                                                                                                    |                                                                                                    |                                                                                             |                                                                                           |               |   |
|                                                                                                    |                                                                                                    |                                                                                                    |                                                                                             |                                                                                           | 9             |   |
| ciente                                                                                                    |                                                                                                    |                                                                                                    |                                                                                             |                                                                                           | 9             | L |
| ciente                                                                                                    | Pesquisar Unio                                                                                                    | lade de Saúde                                                                                                    |                                                                                             |                                                                                           | 9             |   |
| ciente<br>Identificação<br>Tip <del>a Paciente:</del> CPE do Pacient                                                           | Pesquisar Unid                                                                                                    | lade de Saúde<br>Nome ▲                                                                                                    | Município                                                                                   | UF                                                                                        | 9             |   |
| ciente<br>Identificação<br>Tipo Paciente: CPF do Pacient                                                                       | Pesquisar Unid<br>Cód. CNES<br>6247024                                                                                         | lade de Saúde<br>Nome ▲<br>ADRIANA NAVARRO JACOME                                                                                                    | Município<br>SOUSA                                                                          | UF<br>PARAIBA                                                                             | 9             |   |
| ciente<br>Identificação<br>Tipe Paciente: CPF do Pacient<br>Selecionar úma                                                     | Pesquisar Unid<br>Cód. CNES<br>6247024<br>5081521                                                                              | lade de Saúde<br>Nome ▲<br>ADRIANA NAVARRO JACOME<br>ADRIANO COELHO DE VASCONCELLOS                                                                                                    | Município<br>SOUSA<br>ESPERA                                                                | UF<br>PARAIBA<br>PARAIBA                                                                  | 9             |   |
| ciente<br>Identificação<br>Tipe Paciente: CPF do Pacient<br>Selecionar Uma<br>CNS do Paciente: Pacient                         | Pesquisar Unio<br>Cód. CNES<br>6247024<br>5081521<br>5969034                                                                   | Iade de Saúde<br>Nome A<br>ADRIANA NAVARRO JACOME<br>ADRIANO COELHO DE VASCONCELLOS<br>AGALMA SOLUCOES EMPRESARIAIS                                                                                                    | Município<br>SOUSA<br>ESPERA<br>CAMPIN                                                      | UF<br>PARAIBA<br>PARAIBA<br>PARAIBA                                                       | 9<br>9<br>X   |   |
| ciente<br>Identificação<br>Tipo Paciente: CPF do Pacient<br>Selecionar Uma<br>CNS do Paciente: Paciente:<br>unidade de         | Pesquisar Unic<br>Cód. CNES<br>6247024<br>5081521<br>5969034<br>6162401                                                        | Iade de Saúde<br>Nome ▲<br>ADRIANA NAVARRO JACOME<br>ADRIANO COELHO DE VASCONCELLOS<br>AGALMA SOLUCOES EMPRESARIAIS<br>AILA MARIA BARBOSA                                                                                                    | Município<br>SOUSA<br>ESPERA<br>CAMPIN<br>CAMPIN                                            | UF<br>PARAIBA<br>PARAIBA<br>PARAIBA<br>PARAIBA                                            | 9<br>9<br>X   |   |
| ciente<br>Identificação<br>Tipo Paciente: CPF do Pacient<br>Selecionar uma<br>CNS do Paciente: Paciente:<br>unidade de         | Pesquisar Unic<br>Cód. CNES<br>6247024<br>5081521<br>5969034<br>6162401<br>5288126                                             | ADRIANA NAVARRO JACOME<br>ADRIANO COELHO DE VASCONCELLOS<br>AGALMA SOLUCOES EMPRESARIAIS<br>AILA MARIA BARBOSA<br>ALANA ABRANTES NOGUEIRA                                                                                                    | Município<br>SOUSA<br>ESPERA<br>CAMPIN<br>CAMPIN                                            | UF<br>PARAIBA<br>PARAIBA<br>PARAIBA<br>PARAIBA<br>PARAIBA                                 | 9 9 X         |   |
| ciente<br>Identificação<br>Tipo Paciente: CPF do Pacient<br>Selecionar uma<br>CNS do Paciente: Pacient:<br>unidade de<br>saúde | Pesquisar Unic<br>Cód. CNES<br>6247024<br>5081521<br>5969034<br>6162401<br>5288126<br>6268943                                  | ADRIANA NAVARRO JACOME<br>ADRIANO COELHO DE VASCONCELLOS<br>AGALMA SOLUCOES EMPRESARIAIS<br>AILA MARIA BARBOSA<br>ALANA ABRANTES NOGUEIRA<br>ALBERTO CHIAVELLI JUNIOR                                                                                                    | Município<br>SOUSA<br>ESPERA<br>CAMPIN<br>CAMPIN<br>CAMPIN<br>ARIPUANA                      | UF<br>PARAIBA<br>PARAIBA<br>PARAIBA<br>PARAIBA<br>PARAIBA<br>MATO G                       | 9<br>9<br>×   |   |
| ciente<br>Identificação<br>Tipe Paciente: CPF do Pacient<br>Selecionar úma<br>CNS do Paciente: Pacient:<br>unidade de<br>saúde | Pesquisar Unio<br>Cód. CNES<br>6247024<br>5081521<br>5969034<br>6162401<br>5288126<br>6268943<br>2606186                       | ADRIANA NAVARRO JACOME<br>ADRIANO COELHO DE VASCONCELLOS<br>AGALMA SOLUCOES EMPRESARIAIS<br>AILA MARIA BARBOSA<br>ALANA ABRANTES NOGUEIRA<br>ALBERTO CHIAVELLI JUNIOR<br>ALDERI GOMES FERNANDES USF III                                                                   | Município<br>SOUSA<br>ESPERA<br>CAMPIN<br>CAMPIN<br>CAMPIN<br>ARIPUANA<br>BREJO D           | UF<br>PARAIBA<br>PARAIBA<br>PARAIBA<br>PARAIBA<br>MATO G<br>PARAIBA                       | 9<br>9<br>(X) |   |
| ciente<br>Identificação<br>Tipo Paciente: CPF do Pacient<br>Selecionar uma<br>CNS do Paciente: Pacient:<br>unidade de<br>saúde | Pesquisar Unid<br>Cód. CNES<br>6247024<br>5081521<br>5969034<br>6162401<br>5288126<br>6268943<br>2606186<br>3274306            | ADRIANA NAVARRO JACOME<br>ADRIANA NAVARRO JACOME<br>ADRIANO COELHO DE VASCONCELLOS<br>AGALMA SOLUCOES EMPRESARIAIS<br>AILA MARIA BARBOSA<br>ALANA ABRANTES NOGUEIRA<br>ALBERTO CHIAVELLI JUNIOR<br>ALDERI GOMES FERNANDES USF III<br>ALDO COSTA BERNARDES                 | Município<br>SOUSA<br>ESPERA<br>CAMPIN<br>CAMPIN<br>CAMPIN<br>ARIPUANA<br>BREJO D<br>CAMPIN | UF<br>PARAIBA<br>PARAIBA<br>PARAIBA<br>PARAIBA<br>MATO G<br>PARAIBA<br>PARAIBA            | 9<br>9<br>X   |   |
| Identificação<br>Dipo Paciente: CPF do Pacient<br>Selecionar uma<br>CNS do Paciente: Paciente:<br>unidade de<br>saúde          | Pesquisar Unid<br>Cód. CNES<br>6247024<br>5081521<br>5969034<br>6162401<br>5288126<br>6268943<br>2606186<br>3274306<br>3249689 | ADRIANA NAVARRO JACOME<br>ADRIANA NAVARRO JACOME<br>ADRIANO COELHO DE VASCONCELLOS<br>AGALMA SOLUCOES EMPRESARIAIS<br>AILA MARIA BARBOSA<br>ALANA ABRANTES NOGUEIRA<br>ALBERTO CHIAVELLI JUNIOR<br>ALDERI GOMES FERNANDES USF III<br>ALDO COSTA BERNARDES<br>ALERGOCLINIC | Município<br>SOUSA<br>ESPERA<br>CAMPIN<br>CAMPIN<br>CAMPIN<br>BREJO D<br>CAMPIN<br>JOAO PE  | UF<br>PARAIBA<br>PARAIBA<br>PARAIBA<br>PARAIBA<br>MATO G<br>PARAIBA<br>PARAIBA<br>PARAIBA | 9<br>9        |   |

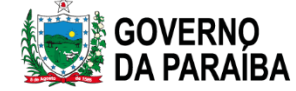

PREENCHENDO A REQUISIÇÃO

unidade clicando na seta no canto Incluir Requisição da coluna Requisição Requisitante Unidade de Saú Pesquisar Unidade de Saúde X Cód. CNES Município UF Nome 🔺 CNS Prof. de Sa 5358469 ADRIANA MIRANDA MOREIRA CARIRY Ą↓ Ordem Ascendente 6247024 ADRIANA NAVARRO JACOME Z Ordem Descendente 5081521 ADRIANO COELHO DE VASCONCELLOS Colunas 3516636 CONSULTORIO DE CIRURGIA PLASTICA D. Dados da solic 3604659 CONSULTORIO DE FONOAUDIOLOGIA ADR Data da solicita V Filtros 詒 adria 3322025 CONSULTORIO MEDICO DR ADRIANA DE F CONSULTORIO MEDICO DR ADRIANA LEIT... 3347214 JOAO P... PARAIBA 3347400 CONSULTORIO MEDICO DR ADRIANA QUEI... JOAO P.... PARAIBA Paciente 3412695 CONSULTORIO MEDICO DR ADRIANO NUN... JOAO P. PARAIBA JOAO P PARAIBA 3412660 CONSULTORIO ODONTOLOGICO ADRIANA ... Identificação Tipo Paciente: 1 a 12 de 12 registro(s) Página 1 de 1 人國 Digitar a CNS do Paciente: Paciente: unidade Salvar Cancelar

> SECRETARIA DE ESTADO DA SAÚDE

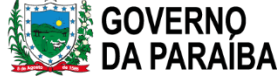

Pesquisar a

| Incluir Requisição       TAB         Requisição       Image: Construction of the second of the second of the |                         | PREENCHENDO                 | A REQUISIÇÃO         | Ou digitar o Cód.<br>CNES e a tecla |
|----------------------------------------------------------------------------------------------------|-------------------------|-----------------------------|----------------------|-------------------------------------|
| Requisição         Requisitante         Unidade de Saúde:       Cód. CNES:         ADRIANA NAVARRO JACOME       6247024       SOUSA       251620       PARAIBA         CNS Prof. de Saúde:       Nome do Profissional de Saúde:       Reg. Conselho/Matrícula:                                                                                                    | Incluir Requisição      | 1214                        | 20/01/2013 3040 12   | TAB                                 |
| Requisitante         Unidade de Saúde:       Cód. CNES:       Município:       Cod. IBGE:       UF:         ADRIANA NAVARRO JACOME       October 100       6247024       SOUSA       251620       PARAIBA         CNS Prof. de Saúde:       Nome do Profissional de Saúde:       Reg. Conselho/Matrícula:                                                                                                    | Requisição              |                             |                      |                                     |
| Unidade de Saúde:       Cód. CNES:       Múnicípio:       Cod. IBGE:       UF:         ADRIANA NAVARRO JACOME       Parais       6247024       SOUSA       251620       PARAIBA         CNS Prof. de Saúde:       Nome do Profissional de Saúde:       Reg. Conselho/Matrícula:       Image: Conselho/Matrícula:       Image: Conselho/Matrícu                                                                                                    | Requisitante            |                             |                      |                                     |
| ADRIANA NAVARRO JACOME       Parais         SOUSA       251620       PARAIBA         CNS Prof. de Saúde:       Nome do Profissional de Saúde:       Reg. Conselho/Matrícula:                                                                                                    | Unidade de Saúde:       | Cód. CNES:                  | unicípio: Cod. IBGE: | UF:                                 |
| CNS Prof. de Saúde: Nome do Profissional de Saúde: Reg. Conselho/Matrícula:                                                                                                    | ADRIANA NAVARRO JACOME  | P 6247024 S                 | OUSA 251620          | PARAIBA                             |
|                                                                                                    | CNS Prof. de Saúde: Nom | e do Profissional de Saúde: | Reg. Conselho/Matri  | ícula:                              |

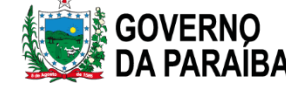

### PREENCHENDO A REQUISIÇÃO

| Inc | uir Requisição                                                      | 24815                                                       |                 | 20/07/20   | 13     | JOAO PESS     |         | 20 | × |
|-----|---------------------------------------------------------------------|-------------------------------------------------------------|-----------------|------------|--------|---------------|---------|----|---|
| Re  | quisição                                                            |                                                             |                 |            |        |               |         |    | ^ |
| Г   | Requisitante                                                        |                                                             |                 |            |        |               |         |    |   |
|     | Unidade de Saúde:                                                   |                                                             | Cód. CNES:      | Município: |        | Cod. IBGE:    | UF:     |    |   |
|     | ADRIANA NAVARRO JACOME                                              | P                                                           | 6247024         | SOUSA      |        | 251620        | PARAIBA |    | 2 |
|     | CNS Prof. de Saúde: Nom                                             | ne do Profiss                                               | ional de Saúde: |            | Reg. C | onselho/Matrí | cula:   |    | 2 |
|     | Dados da solicitação                                                | LANO DA SIL                                                 | VA              |            | 12345  | 5             |         |    |   |
|     | Caso tenha cada:<br>preencher. Do co<br>em branco e colo<br>informa | stro no CNES,<br>ontrário deixar<br>ocar as demais<br>oções |                 |            |        |               |         |    |   |

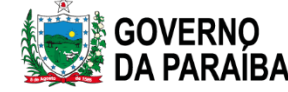

#### PREENCHENDO A REQUISIÇÃO

| Incluir Requisição   | Digita o campo          |                  |                      |         | >        | × |
|----------------------|-------------------------|------------------|----------------------|---------|----------|---|
| Requisitante         | da data ou um           |                  | IS INATOPESSO        |         | ^        | • |
| Unidade de Saúde:    | enter (data attial)     | CNES: Município: | Cod. IBGE:           | UF:     |          |   |
| ADRIANA NAVARRO      | JACOME                  | 024 SOUSA        | 251620               | PARAIBA |          |   |
| CNS Prof. de Saúde:  | Nome do Profissional de | e Saúde:         | Reg. Conselho/Matríc | ula:    |          |   |
|                      | FULANO DA SILVA         |                  | 12345                |         |          |   |
| Dados da solicitação | 27/02/2023              |                  |                      |         |          |   |
| Data da solicitação: | Finalidade:             | Descrição:       |                      |         |          |   |
| 27/02/2023           | ↓ ✓                     |                  |                      | ~       |          |   |
|                      | Campanha                |                  |                      |         |          |   |
|                      | Inquérito               |                  |                      |         |          |   |
| Paciente             | Investigação            |                  |                      |         |          |   |
| Identificação        | Programa                |                  |                      |         |          |   |
| Tipo Paciente:       | Protocolo               |                  |                      |         |          |   |
| Brasileiro 💌         | Projeto                 |                  |                      |         |          |   |
| CNS do Paciente:     | Ignorado .:             |                  |                      |         |          |   |
|                      |                         |                  |                      | 9       | ~        | 1 |
|                      |                         |                  |                      | Salvar  | Cancelar |   |

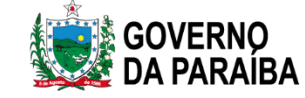

#### PREENCHENDO A REQUISIÇÃO

| -                                                     |                     |             |                |                       |          |               |
|-------------------------------------------------------|---------------------|-------------|----------------|-----------------------|----------|---------------|
| Unidade de Saúde:                                     | Có                  | d. CNES:    | Município:     | Cod. IBGE:            | UF:      |               |
| ADRIANA NAVARRO JA                                    | COME 🔑 62           | 247024      | SOUSA          | 251620                | PARAIB   | A             |
| CNS Prof. de Saúde:                                   | Nome do Profissiona | l de Saúde: |                | Reg. Conselho/Mat     | rícula:  |               |
|                                                       | FULANO DA SILVA     |             |                | 12345                 |          |               |
|                                                       |                     |             |                |                       |          |               |
| — Dados da solicitação —                              |                     |             |                |                       |          |               |
| Data da solicitação: Fi                               | nalidade:           | Descrição   | :              |                       |          | <u>ا</u>      |
| 27/02/2023 🔤 I                                        | nvestigação 💉       | COVID-1     | 9              |                       | ~        |               |
|                                                       |                     | AIDS - S    | índrome da In  | nunodeficiência Adqi  | uirida 🔨 | •             |
|                                                       |                     | Botulism    | 0              |                       |          |               |
| aciente                                               |                     | Carbúnc     | ulo ou Antraz  |                       |          |               |
| – Identificação – – – – – – – – – – – – – – – – – – – |                     | Chikungu    | unya           |                       |          |               |
| Tipo Paciente:                                        | CPF do Paciente:    | Cólera      |                |                       |          |               |
| Brasileiro 💙                                          |                     | Coquelu     | che            |                       |          |               |
| CNS do Paciente:                                      | Daciente:           | COVID-1     | 9              |                       |          |               |
| civo do Pacience.                                     | Facience.           | Dengue      |                |                       |          | 0             |
|                                                       |                     | Difteria    |                |                       |          | ~             |
|                                                       |                     | Doença      | de Chagas      |                       |          | Salvar Cancel |
|                                                       |                     | Doença      | de Chagas Ag   | uda                   |          |               |
|                                                       |                     | Doença      | de Creutzfeldt | :-Jakob               |          |               |
|                                                       |                     | Doença      | de transmissão | o hídrica e alimentar |          |               |
|                                                       |                     | Doença      | Meningocócica  | a e outras Meningite  | s        |               |
|                                                       |                     | Efeito A    | dverso Pós-Va  | cina (EAPV) de COV    | ID-19 🗸  | ,             |
|                                                       |                     |             |                |                       |          |               |

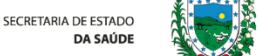

#### PREENCHENDO A REQUISIÇÃO

| aciente                                                      |                                    |                 |
|--------------------------------------------------------------|------------------------------------|-----------------|
| Identificação<br>Tipo Paciente:<br>Brasileiro<br>Estrangeiro | CPF do Paciente:                   |                 |
| Indígena<br>Vulnerável                                       | Idade: Sexo: Nacionalidade:        | ✓               |
| Raça/Cor:                                                    | Etnia: Nome da Mãe                 | 2:              |
| Documento 1 do F                                             | Paciente: Documento 2 do Paciente: | -               |
|                                                              |                                    | Salvar Cancelar |

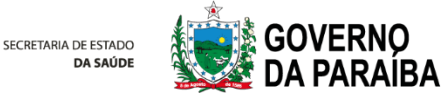

#### PREENCHENDO A REQUISIÇÃO

|                |                                             |                                                                                     |                                                                                                    |                                                                                                    |                                                                                                    |                                                                                                    | X                                                                                                    |
|----------------|---------------------------------------------|-------------------------------------------------------------------------------------|----------------------------------------------------------------------------------------------------|----------------------------------------------------------------------------------------------------|----------------------------------------------------------------------------------------------------|----------------------------------------------------------------------------------------------------|----------------------------------------------------------------------------------------------------|
|                |                                             |                                                                                     |                                                                                                    |                                                                                                    |                                                                                                    |                                                                                                    |                                                                                                    |
|                |                                             |                                                                                     |                                                                                                    |                                                                                                    |                                                                                                    | (                                                                                                    | - ^                                                                                                    |
|                |                                             |                                                                                     |                                                                                                    |                                                                                                    |                                                                                                    |                                                                                                    |                                                                                                    |
| CPF do Pac     | iente:                                      |                                                                                     |                                                                                                    |                                                                                                    |                                                                                                    |                                                                                                    |                                                                                                    |
| ~              |                                             |                                                                                     |                                                                                                    |                                                                                                    |                                                                                                    |                                                                                                    |                                                                                                    |
| Paciente:      |                                             |                                                                                     |                                                                                                    |                                                                                                    |                                                                                                    |                                                                                                    |                                                                                                    |
|                |                                             |                                                                                     |                                                                                                    |                                                                                                    |                                                                                                    | 9                                                                                                    |                                                                                                    |
| _Idade:        | Sexo:                                       | *****                                                                               | Nacionalidade:                                                                                                 | *****                                                                                                    | ~~~~~                                                                                                    | ~                                                                                                    |                                                                                                    |
|                | ~                                           | ~                                                                                   |                                                                                                    |                                                                                                    |                                                                                                    | ~                                                                                                    |                                                                                                    |
| Etnia:         |                                             |                                                                                     | Nome da M                                                                                                    | ãe:                                                                                                    |                                                                                                    |                                                                                                    |                                                                                                    |
| ~              |                                             |                                                                                     |                                                                                                    |                                                                                                    |                                                                                                    |                                                                                                    |                                                                                                    |
| aciente: Docur | mento 2 do P                                | Paciente:                                                                           | Digit                                                                                                    |                                                                                                    |                                                                                                    |                                                                                                    |                                                                                                    |
|                | ~                                           |                                                                                     | Digita                                                                                                    | ar Civs e                                                                                                    |                                                                                                    |                                                                                                    |                                                                                                    |
|                |                                             |                                                                                     | tec                                                                                                    | la TAB                                                                                                    |                                                                                                    |                                                                                                    |                                                                                                    |
|                |                                             |                                                                                     |                                                                                                    |                                                                                                    |                                                                                                    |                                                                                                    | 1                                                                                                    |
|                |                                             |                                                                                     |                                                                                                    | -                                                                                                    |                                                                                                    |                                                                                                    |                                                                                                    |
|                | Numero:                                     | Complem                                                                             | ento: Pont                                                                                                    | o de referencia:                                                                                                    | Bairro:                                                                                                    |                                                                                                    |                                                                                                    |
|                |                                             |                                                                                     | I _ I                                                                                                    |                                                                                                    | _                                                                                                    |                                                                                                    | ¥                                                                                                    |
|                | CPF do Pac<br>Paciente:<br>Idade:<br>Etnia: | CPF do Paciente:<br>Paciente:<br>Idade: Sexo:<br>Etnia:<br>ciente: Documento 2 do F | CPF do Paciente:<br>Paciente:<br>Idade: Sexo:<br>Etnia:<br>ciente: Documento 2 do Paciente:<br>Número: Complem | CPF do Paciente:<br>Paciente:<br>Idade: Sexo: Nacionalidade:<br>Etnia: Nome da M<br>ciente: Documento 2 do Paciente: Digita<br>teco<br>Número: Complemento: Pont | CPF do Paciente:<br>Paciente:<br>Idade: Sexo: Nacionalidade:<br>Etnia: Nome da Mãe:<br>Ceiente: Documento 2 do Paciente: Digitar CNS e<br>tecla TAB<br>Número: Complemento: Ponto de referência: | CPF do Paciente:<br>Paciente:<br>Idade: Sexo: Nacionalidade:<br>Etnia: Nome da Mãe:<br>Etnia: Documento 2 do Paciente: Digitar CNS e<br>tecla TAB<br>Número: Complemento: Ponto de referência: Bairro: | CPF do Paciente:<br>Paciente:<br>Idade: Sexo: Nacionalidade:<br>Etnia: Nome da Mãe:<br>Ceiente: Documento 2 do Paciente: Digitar CNS e<br>tecla TAB<br>Número: Complemento: Ponto de referência: Bairro: |

secretaria de estado da saúde GOVERNO DA PARAIBA

### PREENCHENDO A REQUISIÇÃO

| cluir Requisição        | 00101101211                |                | 2010112013     | 10A0 12000A            | 20             |
|-------------------------|----------------------------|----------------|----------------|------------------------|----------------|
| aciente                 |                            |                |                |                        |                |
| Identificação           |                            |                |                |                        |                |
| Tipo Paciente:          | CPF do Paciente:           |                |                |                        |                |
| Brasileiro 💙            | 04                         |                |                |                        |                |
| CNS do Paciente:        | Paciente:                  |                |                |                        |                |
| 700                     | CLEBSON I                  |                |                |                        | P              |
| Data de nasc.:          | Idade:                     | Sexo:          | Nacionalidade: |                        |                |
| 19                      | ¥                          | Masculino 💙    | BRASIL         |                        | ~              |
| Raça/Cor:               | Etnia:                     |                | Nome da Mã     | e:                     |                |
| Branca 💙                |                            |                | ✓ JOSEF/       |                        |                |
| Documento 1 do Pacie    | ente: Documento<br>RG 💙 03 | 2 do Paciente: |                |                        |                |
| Endereço<br>Logradouro: | Núr                        | mero: Complem  | nento: Ponto   | de referência: Bairro: |                |
|                         |                            |                |                |                        | Catural Canaat |
|                         |                            |                |                |                        | Salvar Cancela |

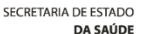

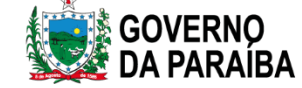

### PREENCHENDO A REQUISIÇÃO

| luir Requisição |   |            |         |              |                      |         | :<br> |
|-----------------|---|------------|---------|--------------|----------------------|---------|-------|
| Logradouro:     |   |            | Número: | Complemento: | Ponto de referência: | Bairro: |       |
| RUA DE CIMA     |   |            | 8888    | BLOCO A      |                      | IPANEMA |       |
| Município:      | Þ | Cód. IBGE: | UF:     | CEP:         | Telefone:            | Zona:   |       |
| País:           |   |            | ] []    |              |                      |         |       |
| BRASIL          |   | ~          |         |              |                      |         |       |

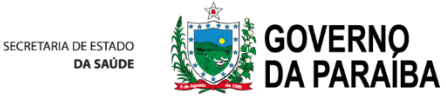

#### PREENCHENDO A REQUISIÇÃO

|             | ir Requisição<br>E <mark>ndereço</mark><br>.ogradouro: |                      | Número: | Complemento: | Ponto de referé    | ência: | Bairro: |                    |                |                          | Pesquisar                               | 0                |
|-------------|--------------------------------------------------------|----------------------|---------|--------------|--------------------|--------|---------|--------------------|----------------|--------------------------|-----------------------------------------|------------------|
| [<br>[<br>[ | Aunicípio:<br>País:                                    | Cód. IBGE:           | UF:     | CEP:         | Telefone:          |        | Zona:   | ~                  |                |                          | clicando na                             | seta             |
|             | E Localizar Mu<br>Cód. IBGE                            | unicípio Município 🔺 |         |              | ▼ UF               | ×      |         |                    |                |                          | coluna                                  |                  |
|             | 520005                                                 |                      | s       |              | 60                 |        |         |                    |                |                          | colulia                                 |                  |
| Info        | 310010                                                 |                      |         |              | MG                 |        |         |                    |                |                          |                                         |                  |
| - Da        | 520010                                                 | ABADIA DOS DO        | UKADO3  |              | MG                 | - 11   |         |                    |                |                          |                                         |                  |
| Ag          | 12 240020                                              | ADADIANIA            |         |              | 30                 | - 11   |         |                    |                |                          |                                         |                  |
|             | 310020                                                 | ADAETE               |         |              | MG                 | - 11   |         | Incluir Requisição |                |                          | V                                       | ×                |
| Id          | 150010                                                 | ABAETETUBA           |         |              | PA                 | - 11   |         |                    | ~              | ×                        |                                         | A                |
| IU          | 230010                                                 | ABAIARA              |         |              | CE                 |        |         | Documento 1 do     | Paciente:      | Documento 2 do Paciente: |                                         |                  |
|             | 290010                                                 | ABAIRA               |         |              | BA                 |        |         |                    | Localizar Muni | cípio                    |                                         |                  |
|             | 290020                                                 | ABARE                |         |              | BA                 |        |         |                    | Cód. IBGE      | Município 🔺              | ▼ UF                                    |                  |
|             | 410010                                                 | ABATIA               |         |              | PR                 |        |         | Endereço           | 240290         | CORONEL JOAO PESSOA      | Arr Arr Arr Arr Arr Arr Arr Arr Arr Arr |                  |
| -           | 420005                                                 | ABDON BATISTA        |         |              | SC                 | -      | C.      | Logradouro:        | 250750         | JOAO PESSOA              | Z↓ Ordem Descendente                    |                  |
|             | 14 4 D                                                 |                      | NI M    | 1 - 2        | do 5620 registre   | o(c)   | Sa      | RUA DE CIMA        |                |                          | Colunas                                 | •                |
|             |                                                        | agina 1 de 262   🕨   | M C     | 102          | o de 3023 registro | J(S)   |         |                    |                |                          | Filtros                                 | DI BIORNA DESSOA |
|             |                                                        |                      |         |              |                    |        |         | País:<br>BRASIL    |                |                          |                                         |                  |
|             |                                                        |                      |         |              |                    |        |         | Dados clínicos g   |                | igita o 👌                | 1 a 2 de 2 registro(s)                  |                  |
|             |                                                        |                      |         |              |                    |        |         | Agravo/Doença: I,  | m              | inicínio 🖪               |                                         |                  |
|             |                                                        |                      |         |              |                    |        |         |                    | m              |                          | Sa                                      | alvar Cancelar   |
|             |                                                        |                      |         |              |                    |        | l       |                    |                |                          |                                         |                  |

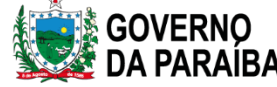

### PREENCHENDO A REQUISIÇÃO

| Logradouro: |            | Número: | Complemento: | Ponto de referência: | Bairro: |
|-------------|------------|---------|--------------|----------------------|---------|
| RUA DE CIMA |            | 8888    | BLOOD A      |                      | IPANENA |
| Município:  | Cód. IBGE: | UF:     | CEP:         | Telefone.            | Zona: 🗸 |
| JOAO PESSOA | 250750     | PB      | 55.555-555   | (99)9999-99999       |         |
| País:       |            |         |              |                      | URBANA  |
| BRASIL      | ~          |         |              |                      |         |

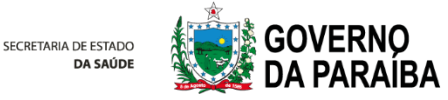

| Selecionar Agravo/D                                                                                                    | REENCHENDO A                                                                          | REQUISIÇÃO                                    | Data dos 1ºs<br>Sintomas |
|----------------------------------------------------------------------------------------------------|---------------------------------------------------------------------------------------|-----------------------------------------------|--------------------------|
| Informações Clínicas                                                                                                    |                                                                                       |                                               |                          |
| Agravo/Doença: Data 1°s sin COVID-19 BABESIOSE BACTEREMIA BARTONELOSE BORRELIOSE BOTULISMO BRUCELOSE                                  | tomas:<br>23 Diagnóstico:                                                             | ×                                             |                          |
| CARBÚNCULO OU ANTRAZ<br>CAXUMBA<br>CHIKUNGUNYA<br>CISTICERCOSE<br>CITOMEGALOVÍRUS<br>CÓLERA<br>CONJUNTIVITE<br>COQUELUCHE<br>COVID-19 | Informações Clínicas Dados clínicos gerais Agravo/Doerça: COVID-19 Idade gestacional: | Data 1°s si tomas:<br>27/02/2021 💌<br>Motivo: | Diagnóstico:             |

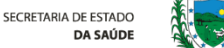

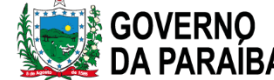

#### GAL - BIOLOGIA MÉDICA HUMANA Cada agravo incluído, PREENCHENDO A REQUISIÇÃO carregará o campo "detalhes Detalhes do Caso: Tratamento: Etapa: do caso" de Y maneira Suspeito Pré-tratamento Vacina?: Comunicante Tratamento diferente. É Acompanhamento Re-tratamento Controle Avaliação de Resi. Óbito necessário incluir Ignorado Salvar Cancelar Caso Grave Surto as informações Diagnóstico Ignorado pertinentes ao caso enviado, Detalhes do agravo como vacinação, Caso: Tratament tratamento, etc. 2 Suspeito × Dia × O paciente comou vacina?: Vacina?: Data da última dose: 01/03/2023 • SSSS Sim Não Ignorado

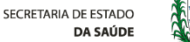

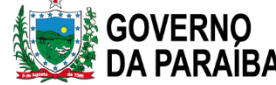

#### PREENCHENDO A REQUISIÇÃO

| Incluir Requisição     X       Dados clínicos gerais     Agravo/Doença:       Data 1°s sintomas:     1       TUBERCULOSE     1                                               |              |
|----------------------------------------------------------------------------------------------------|--------------|
| Idade gestacional: Motivo: Diagnóstico: Exemplo de Tuberculose.                                                                                                    | <b>&gt;</b>  |
| Detalhes do agravo         Finalidade do Exame:         Controle         V         2         Mês                                                                             |              |
|                                                                                                    | $\mathbf{x}$ |
| Dados clínicos gerais       Agravo/Doença:     Data 1°s sintomas:       TUBERCULOSE     Idade gestacional:       Idade gestacional:     Motivo:       Diagnóstico:           |              |
| Detalhes do agravo         Finalidade do Exame:         Diagnóstico         Controle         Ignorado       Automatical de la gravo Período Tratamento:          2       Mês |              |

#### PREENCHENDO A REQUISIÇÃO

| Incluir Requisição Notificação SINAN Agravo: Notificante: Amostras | CID: Núm. Notificação:<br>Cód. CNES: Município: | Data da Notifica<br>Cod. IBC | ção:<br>9<br>5E: UF:     |                  | Preencher todos os<br>campos e o número<br>de notificação real. |
|--------------------------------------------------------------------|-------------------------------------------------|------------------------------|--------------------------|------------------|-----------------------------------------------------------------|
| Nova amostra: Material Biológico                                   | ✓ Localização                                   | ✓ Amostra                    | IN - Amostra "in natura' | ×                |                                                                 |
| Data da Coleta 🔝 Hora da Colet                                     | a Medicamento: Medicamento? 💌 Qual              | medicamento utilizad         | 0 ?                      |                  |                                                                 |
| Data de Inicio de 📑 💿 Incluir 🛛 🤇                                  | 😑 Excluir                                       |                              |                          |                  |                                                                 |
| Material 🔺                                                         | Localização                                     | Amostra                      | Material Clínico         | Data d           |                                                                 |
|                                                                    |                                                 |                              |                          | Salvar) Cancelar |                                                                 |

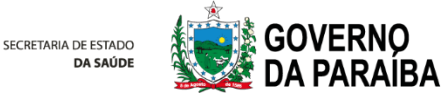

#### PREENCHENDO A REQUISIÇÃO

| ncluir Requisi | ção                      |                                                | ×       |
|----------------|--------------------------|------------------------------------------------|---------|
|                |                          |                                                |         |
| Notificação S  | INAN                     |                                                |         |
| Agravo:        | CI                       | D: Núm. Notificação: Data da Notificação:      |         |
| Notificante:   |                          | Cód. CNES: Município: Cod. IBGE: UF:           |         |
| Amostras       |                          |                                                |         |
| Nova amostra:  |                          | Localização Y Amostra IN - Amostra "in natura" |         |
| Data da Coleta | Abscesso 🕕 Este cam      | Qual medicamento utilizado ?                   |         |
| Data de Inicio | Aspirado                 |                                                |         |
| Material 🔺     | Aspirado de pasofaringe  | o Amostra Material Clínico I                   | Data d  |
|                | Aspirado de nasoraninge  |                                                |         |
|                | Aspirado Traqueal        |                                                |         |
|                | Biópsia                  | No campo Nova                                  |         |
|                | Cérebro                  | Amostra incluir o                              | ~       |
|                | Cisto hidático           | Amostra, merum o <sub>Salvar</sub> o           | ancelar |
|                | Coágulo Sanguíneo        | material biológico (ex:                        | /       |
|                | Concentrado de hemácias  |                                                |         |
|                | Concentrado de hemácias  | Soro, escarro)                                 |         |
|                | Concentrado de plaquetas |                                                |         |
|                | Coriza                   |                                                |         |
|                |                          |                                                |         |

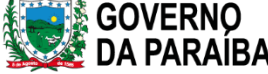

### PREENCHENDO A REQUISIÇÃO

| Incluir Requisição                    |              |                 |                    |                   | ×           |
|---------------------------------------|--------------|-----------------|--------------------|-------------------|-------------|
| × (                                   |              |                 |                    | Colocar q         | ual amostra |
| Notificante:                          | Cód. CNES:   | Município:      | Cod. IBGE: UF:     | (ex: 1ª, 2        | 2ª amostra) |
| ٩                                     |              |                 |                    |                   |             |
|                                       |              |                 |                    |                   |             |
| Amostras                              |              |                 |                    |                   |             |
| Nova an ostra: Swab Nasofaringe       | 🗸 Localiz çã | io 🗸            | Amostra            | ~                 |             |
| Data da Colet: 📑 Hora da Cole Medicar | nento:       | Qual medic      | amento uti 1N - Am | ostra "in natura" |             |
| Data de Inicio 💽 💭 Incluir 🔵 Excluir  | Sim          |                 | IS - Isol          | ado Bacteriano    |             |
| Material                              | Não          | Amos            | LM - Lâr           | nina              | Data c      |
|                                       | Ignorado     | Allios          | MTB - E            | m Meio de Trans   | Data C      |
|                                       |              |                 | MTV - E            | m Meio de Trans   |             |
|                                       |              |                 | FF - Fixa          | do em formol      |             |
|                                       |              |                 | FA - Fixa          | ado em álcool     |             |
| Em coquida                            |              |                 | FO - Fix           | ado - outros      |             |
| Pesquisas/Exames EIII Seguiua         |              |                 | BP - Blo           | co de Parafina    |             |
| Nova perquisa: Pesquisa amostr        | almostra     | 🗾 🗸 😳 Incluir 🥥 | Excluir PF - Em    | papel de filtro   |             |
| Exame está "in nater                  | adogia em    | Amos            | tra IF - Isola     | ado Fúngico       |             |
|                                       |              |                 | SF - Sor           | o Fisiológico     |             |
| lamina ou is                          | olado        |                 | FT - Em            | formalina Tamp    | Cancelar    |
| bacterianc                            | , etc        |                 |                    |                   |             |

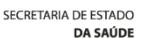

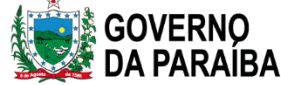

#### PREENCHENDO A REQUISIÇÃO

| Incluir Requis | ição                     |                      |                          |                          | ×             |
|----------------|--------------------------|----------------------|--------------------------|--------------------------|---------------|
| Amostras       |                          |                      |                          |                          |               |
| Nova amostra:  | Material Biológico       | ▼ Localização        | ✓ Amostra                | IN - Amostra "in natura" | ~             |
| Data da Colet  | a 🔝 Hora da Coleta Medio | camento: Medicamento | Qual medicamento utiliza | ido ?                    |               |
| Data de Inicio | dı 🔝 💿 Incluir 🛛 🤤 Exclu | ir                   |                          | 1                        |               |
| Material 🔺     | La                       | ocalização           | Amostra                  | Material Clínico         | Data d        |
| Swab Nasofa    | ringe                    | •                    | 1ª amostra               | Amostra "in natura"      | 27/02/        |
|                |                          |                      |                          |                          |               |
| <              |                          |                      |                          |                          | >             |
| Pesquisas/E    | cames                    |                      |                          |                          |               |
| Nova pesquisa: |                          | Amostra              | 💌 🔘 Incluir 🔵 Excluir    |                          |               |
| Exame          | BACTÉRIAS - Cultura      | dologia              | Amostra                  | Status                   |               |
|                | Bactérias, Cultura - C   |                      |                          |                          |               |
|                | BACTÉRIAS - Gram         |                      |                          |                          |               |
|                | CHAGAS                   |                      |                          |                          | ~             |
|                | CHIKUNGUNYA IgM          |                      |                          | Sal                      | lvar Cancelar |
|                | COQUELUCHE               |                      |                          |                          |               |
|                | COVID-19                 |                      |                          |                          |               |
|                | DENGUE - NS1             |                      |                          |                          |               |
|                | EAPV COVID-19 - Ma       |                      |                          |                          |               |
|                | EAPV COVID-19 - Ma       |                      |                          |                          |               |
|                | EAPV COVID-19 - Ma       |                      |                          |                          |               |
|                | ESPOROTRICOSE            | ×                    |                          |                          |               |

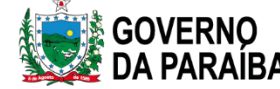

#### GAL - BIOLOGIA MÉDICA HUMANA Relacionar com a PREENCHENDO A REQUISIÇÃO amostra biológica cadastrada e clicar Incluir Requisição em incluir. Amostras Nova amostra: Material Biológico ✓ Localização Y Amostra IN - Amostra "in natura" × Data da Coleta 🔝 Hora da Coleta Medicamento: Medicamento? 💌 Qual medicamento utilizado ? Data de Inicio di 📑 🚯 Incluir 🛛 🤤 Excluir Localização Material Clínico Data d Material 🔺 Amostra 27/02/ Swab Nasofaringe Amestra "in nato 1ª amostra Informar os dados < clínicos do paciente Pesquisas/Exames \* Nova pesquisa: COVID-19 ➤ Swab Nasofaringe ➤ 😳 Incluir 🛛 😑 Excluir que não contempla Metor Swab Nasofaringe Status Exame Amostra 1 ª amostra IN - Amostra "in natura" no GAL Salvar Cancelar Observações в <u>г</u> <u>u</u> | <u>A</u> <u>A</u> | <u>@</u> | <u>=</u> <u>=</u> Se houver mais de um exame no pedido, repetir o processo acima na mesma requisição; e se cadastrar errado, excluir a pesquisa/exame. Salvar Cancelar SECRETARIA DE ESTADO DA SALÍDE

### GAL – BIOLOGIA MÉDICA HUMANA PREENCHENDO A REQUISIÇÃO

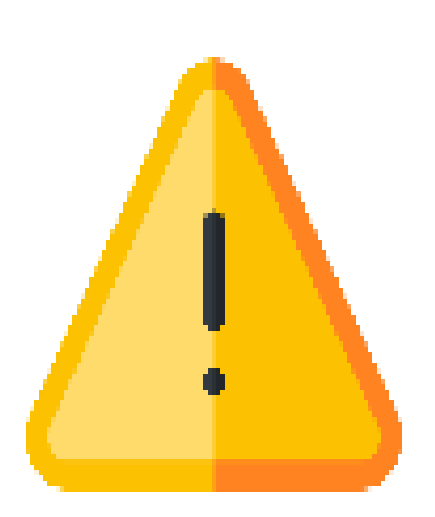

Nome completo do paciente (sem abreviação) Nome da mãe (sem abreviação); Endereço completo de residência Data de nascimento Data da coleta Data de início de sintomas Principais sintomas Identificação do agravo Nº de notificação SINAM

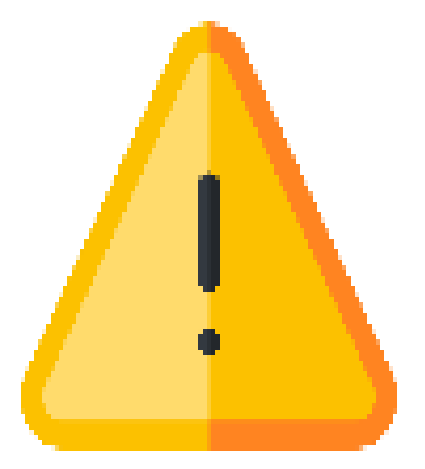

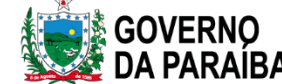

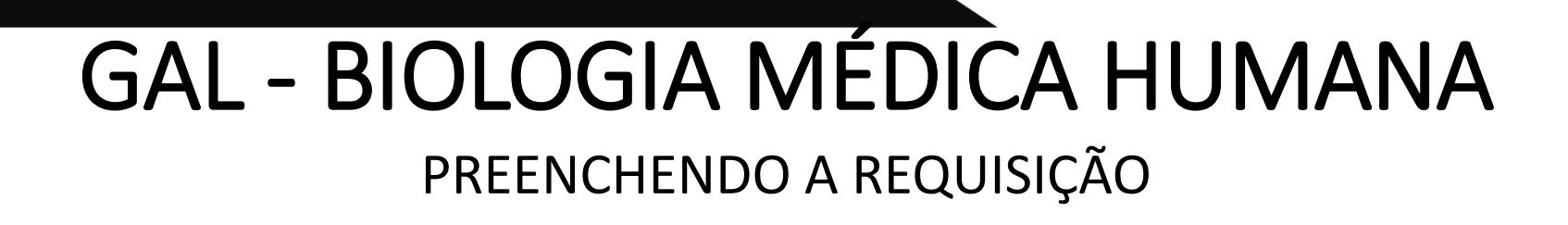

CONFERIR TODOS OS DADOS DIGITADOS; VERIFICAR SE ESTÃO CORRETOS E SALVAR.

|   | luisa      | ×    | Amostra  | *   | Inclui     | r 🥥 Excluir |         |              |
|---|------------|------|----------|-----|------------|-------------|---------|--------------|
|   |            | Meto | dologia  |     |            | Amostra     | Status  |              |
|   |            |      |          |     |            |             |         | Salvar       |
|   |            |      |          |     |            |             |         |              |
| I | mpressão   | •    | CAAPOR   | A   |            |             |         | $\mathbf{x}$ |
| 2 | Requisiçõe | s N  |          | 100 | 0005       | adastra     | das com | 0            |
| 2 | sucesso.   |      |          |     |            |             |         | 1            |
| 2 | Imprir     | nir  | Etiqueta | S   |            |             |         | 1            |
| 2 | O Por      | Re   | quisição | •   | Po         | r Amost     | ra      | 10           |
| 2 | O Por      | Pe   | squisa   | 0   | ⊃ Po       | r Exame     | •       | 1            |
| 2 | O Por      | Pa   | ciente   | 0   | O Qu       | adrupla     |         | 1            |
| 2 | Quanti     | dad  | le:      | 1   |            | 1           |         | 1            |
| 2 | 0.000      |      |          | -   | <b>a</b> 1 |             | -       | 1            |
| 2 | OPDF       |      |          |     | Jav        | a Apple     | C       | 1            |
| - | Tipo de    | e e  | tiqueta: | Sin | nples      |             | ~       |              |
|   |            |      |          |     |            |             |         |              |
|   |            | _    |          | -~  |            |             |         |              |

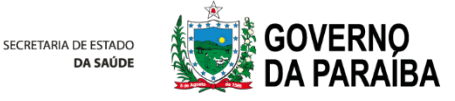

# ENCAMINHAR PARA REDE

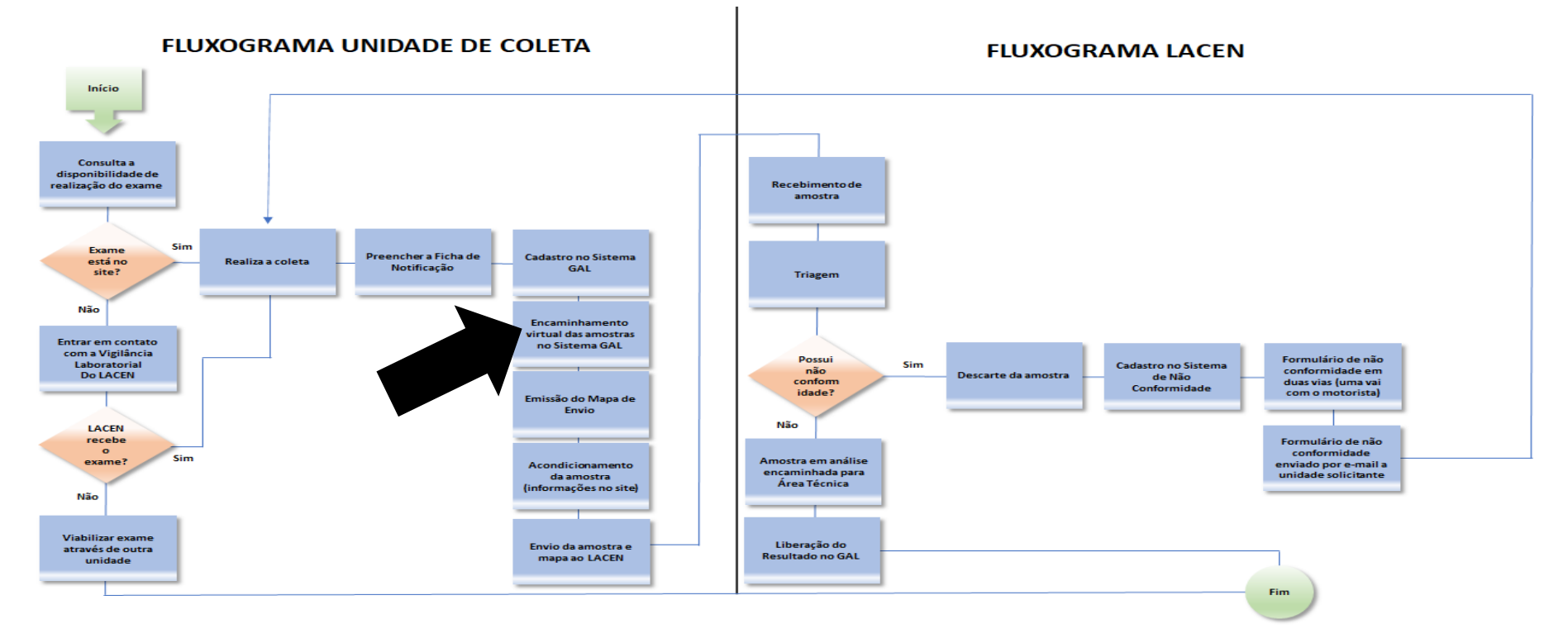

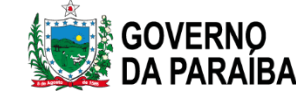

#### ENCAMINHAMENTO VIRTUAL DE AMOSTRAS

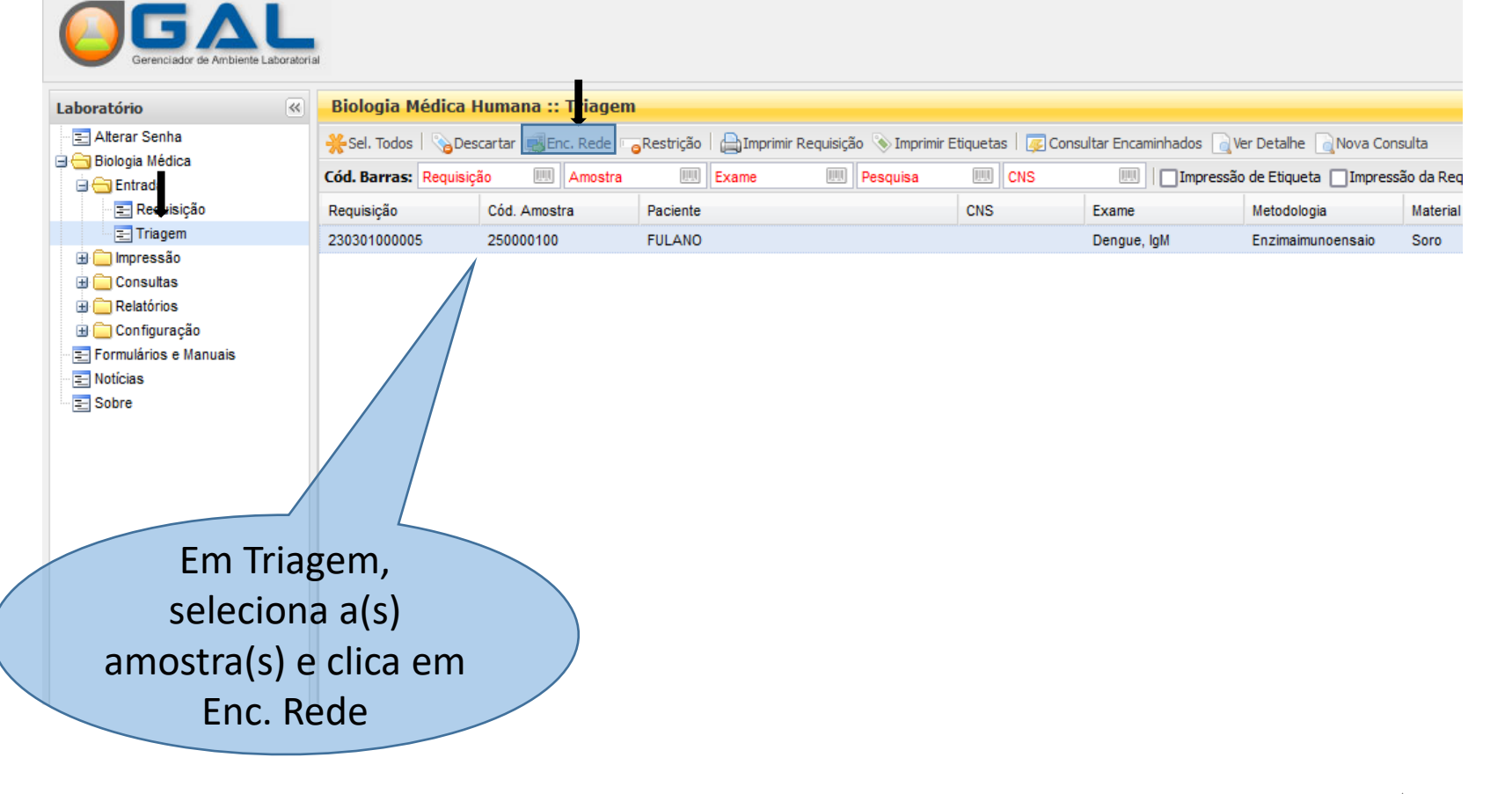

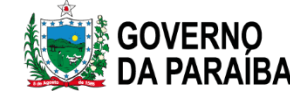

#### ENCAMINHAMENTO VIRTUAL DE AMOSTRAS

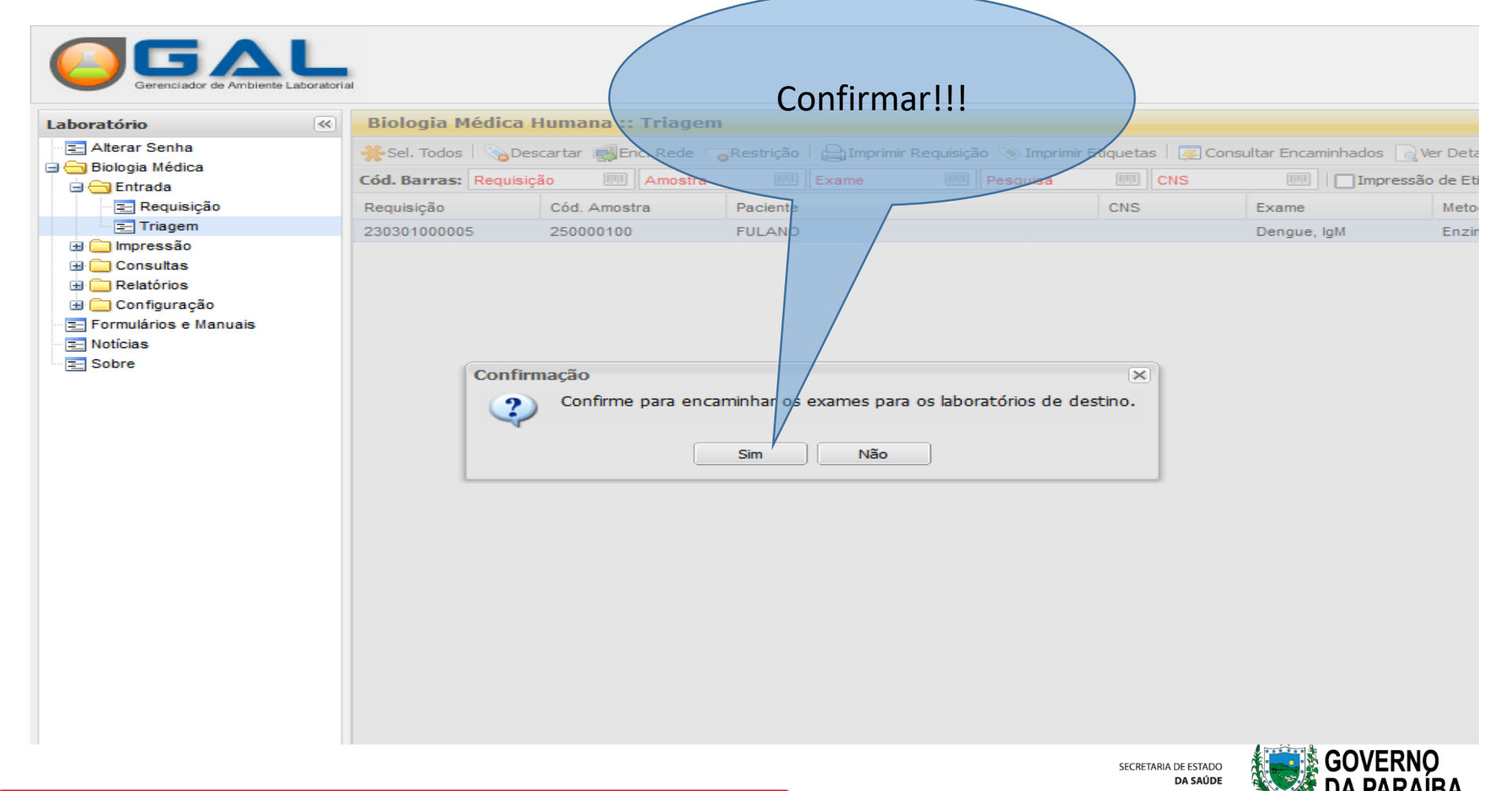

# IMPRESSÃO DE MAPAS

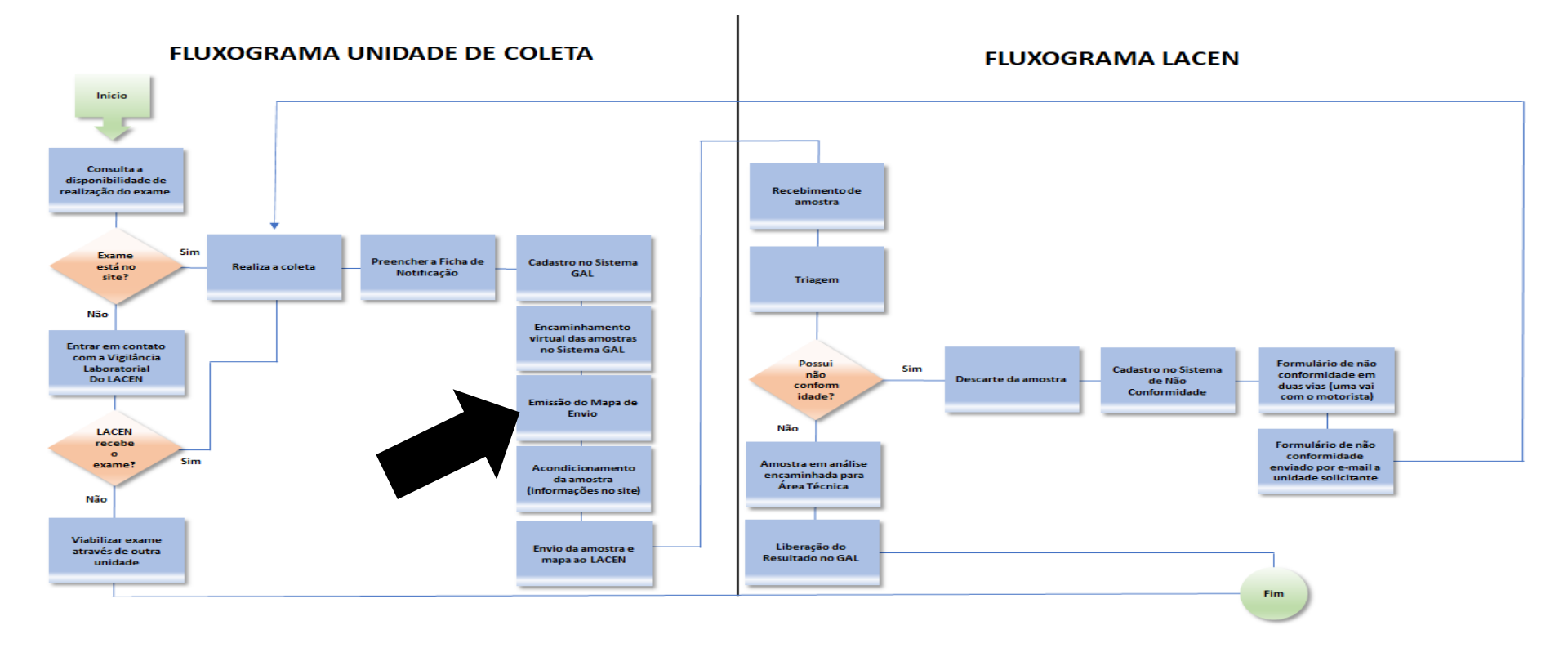

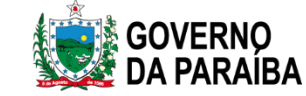

### IMPRESSÃO DE MAPAS

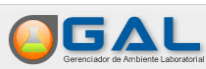

E Formulários e Manuais Notícias Sobre

#### SECRETARIA MUNICIPAL DE SAUDE DE MONTEIRO

| Laboratório              | «                                                                                                    | Biologia Médica     | ogia Médica Humana :: Triagem |                    |              |                  |                          |                          |               |            |           |            |             |                        |
|--------------------------|----------------------------------------------------------------------------------------------------|---------------------|-------------------------------|--------------------|--------------|------------------|--------------------------|--------------------------|---------------|------------|-----------|------------|-------------|------------------------|
| A ar Senha               | ha 🧩 Sel. Todos   🗞 Descartar 🧱 Enc. Rede 🕞 Restrição   🚔 Imprimir Elqueita; 🗊 😨 Consultar Encaminhados 🔄 Ver Detalhe 📄 Nova Consulta |                     |                               |                    |              |                  |                          |                          |               |            |           |            |             |                        |
| intrada                  | •                                                                                                    | Cód. Barras: Requis | ição 📖 Amostra                | Exame III Pesquisa | CNS          | IIII   Impressa  | ão de Etiqueta 🗌 Impress | são da Requisição   Ação | : Localizar 🗸 |            |           |            |             |                        |
| Requisição               |                                                                                                    | Requisição          | Cód. Amostra                  | Paciente           | CNS          | Exame            | Metodologia              | Material                 | Amostra       | Dt. Coleta | Restrição | Lab.Origem | Lab.Destino | Municipio Requisitante |
| \Xi Triagem              |                                                                                                    | 230510000010        | 250467780                     | HENRY CINTRA NUNES | 703000808656 | Dengue, IgM      | Enzimaimunoensaio        | Soro                     | Unica         | 2023-02-10 | Não       |            | LACEN-PB    | MONTEIRO               |
| 🕀 🧰 Impressão            |                                                                                                    | 230510000010        | 250467780                     | HENRY CINTRA NUNES | 703000808656 | Zika,IgM         | Enzimaimunoensaio        | Soro                     | Unica         | 2023-02-10 | Não       |            | LACEN-PB    | MONTEIRO               |
| Consultas     Delatórios |                                                                                                    | 230510000010        | 250467780                     | HENRY CINTRA NUNES | 703000808656 | Chikungunya, IgM | Enzimaimunoensaio        | Soro                     | Unica         | 2023-02-10 | Não       |            | LACEN-PB    | MONTEIRO               |
| E Configuração           |                                                                                                    |                     |                               |                    |              |                  |                          |                          |               |            |           |            |             |                        |

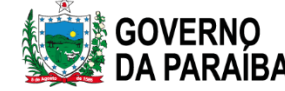

### IMPRESSÃO DE MAPAS

| ratório 🔍       | Biologia Médic     | a Humana :: Triage      | em                                 |                               |                      |                          |                   |                   |            |           |
|-----------------|--------------------|-------------------------|------------------------------------|-------------------------------|----------------------|--------------------------|-------------------|-------------------|------------|-----------|
| Alterar Senha   | 🔆 Sel. Todos 🛛 💊 I | Descartar 🛒 Enc. Rede 🛛 | 👝 Restrição 🛛 📇 Imprimir Requisiçã | o 📎 Imprimir Etiquetas   遅 Co | nsultar Encaminhados | 🗟 Ver Detalhe 🛯 🔒 Nova ( | onsulta           |                   |            |           |
| Biologia Médica | Cód. Barras: Requ  | iisição 📖 Amostr        | a III Exame III                    | Pesquisa 📖 CNS                | III   Impres         | são de Etiqueta 🗌 Impres | são da Requisição | Ação: Localizar 🗸 |            |           |
| El Requisição   | Requisição         | Cód. Amostra            | Paciente                           | CNS                           | Exame                | Metodologia              | Material          | Amostra           | Dt. Coleta | Restrição |
| = Triagem       | 230510000010       | 250467780               | HENRY CINTRA NUNES                 | 703000808656                  | Dengue, IgM          | Enzimaimunoensaio        | Soro              | Unica             | 2023-02-10 | Não       |
| Impressão       | 230510000010       | 250467780               | HENRY CINTRA NUNES                 | 703000808656                  | Zika,IgM             | Enzimaimunoensaio        | Soro              | Unica             | 2023-02-10 | Não       |
| Consultas       | 230510000010       | 250467780               | HENRY CINTRA NUNES                 | 703000808656                  | Chikungunya, IgM     | Enzimaimunoensaio        | Soro              | Unica             | 2023-02-10 | Não       |
|                 | Clicar o<br>enca   | em Con<br>aminha        | asultas<br>das                     |                               |                      |                          |                   |                   |            |           |

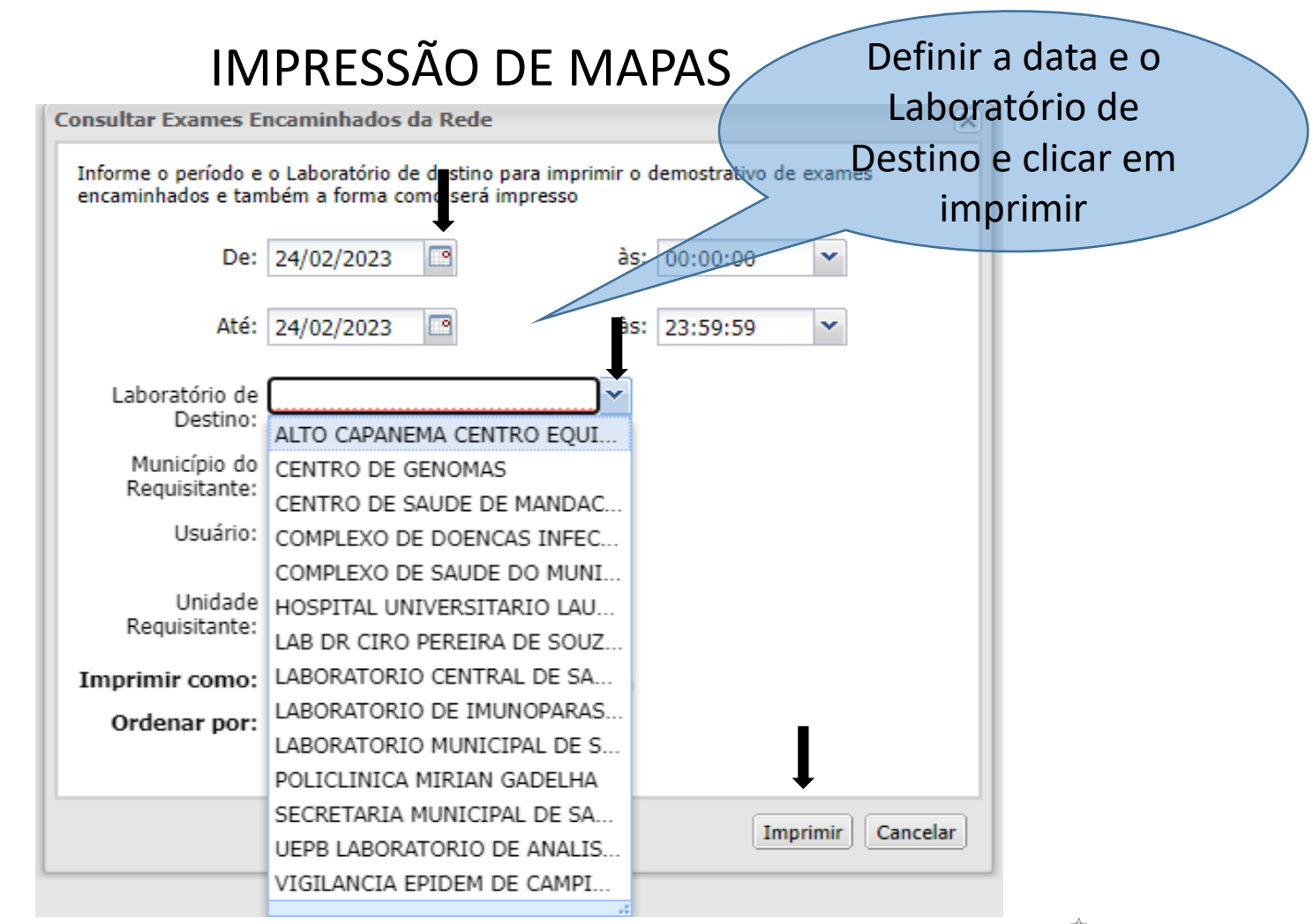

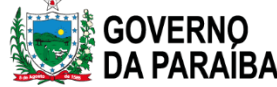

#### IMPRESSÃO DE MAPAS

GAL - Exames Encaminhados para a Rede de Laboratórios

Origem: SECRETARIA MUNICIPAL DE SAUDE DE MONTEIRO Destino: LABORATORIO CENTRAL DE SAUDE PUBLICA DRA TELMA LOBO Período: 01/02/2023 às 00:00:00 até 24/02/2023 às 23:59:59

| #            |                        | _                |                   |          |       |              |                                  |                     |                                    |                        |                                           |
|--------------|------------------------|------------------|-------------------|----------|-------|--------------|----------------------------------|---------------------|------------------------------------|------------------------|-------------------------------------------|
| Requisição   | Paciente               | Exame            | Metodología       | Material |       | Amostra      | Usuário                          | Data                | Unidade Requisitante               | Municipio Requisitante | Lab. Cadastro                             |
| 230510000005 | LEANDRO CARDOSO ESTIMA | Chikungunya, IgM | Enzimaimunoensaio | Soro     | Unica | 000250467230 | BRUNA MAYARE FERREIRA DE FREITAS | 07/02/2023 13:11:21 | USF 04 JOAO BATISTA DA SILVA BRITO | MONTEIRO               | SECRETARIA MUNICIPAL DE SAUDE DE MONTEIRO |
| 230510000005 | LEANDRO CARDOSO ESTIMA | Dengue, IgM      | Enzimaimunoensaio | Soro     | Unica | 000250467230 | BRUNA MAYARE FERREIRA DE FREITAS | 07/02/2023 13:11:21 | USF 04 JOAO BATISTA DA SILVA BRITO | MONTEIRO               | SECRETARIA MUNICIPAL DE SAUDE DE MONTEIRO |
| 230510000005 | LEANDRO CARDOSO ESTIMA | Zika,IgM         | Enzimaimunoensaio | Soro     | Unica | 000250467230 | BRUNA MAYARE FERREIRA DE FREITAS | 07/02/2023 13:11:21 | USF 04 JOAO BATISTA DA SILVA BRITO | MONTEIRO               | SECRETARIA MUNICIPAL DE SAUDE DE MONTEIRO |
| 230510000006 | ISAAC BISPO TAVARES    | Chikungunya, IgM | Enzimaimunoensaio | Soro     | Unica | 000250467231 | BRUNA MAYARE FERREIRA DE FREITAS | 07/02/2023 13:11:21 | USF 07 LUCAS TOME MONTEIRO         | MONTEIRO               | SECRETARIA MUNICIPAL DE SAUDE DE MONTEIRO |
| 230510000006 | ISAAC BISPO TAVARES    | Dengue, IgM      | Enzimaimunoensaio | Soro     | Unica | 000250467231 | BRUNA MAYARE FERREIRA DE FREITAS | 07/02/2023 13:11:21 | USF 07 LUCAS TOME MONTEIRO         | MONTEIRO               | SECRETARIA MUNICIPAL DE SAUDE DE MONTEIRO |
| 230510000006 | ISAAC BISPO TAVARES    | Zika,IgM         | Enzimaimunoensaio | Soro     | Unica | 000250467231 | BRUNA MAYARE FERREIRA DE FREITAS | 07/02/2023 13:11:21 | USF 07 LUCAS TOME MONTEIRO         | MONTEIRO               | SECRETARIA MUNICIPAL DE SAUDE DE MONTEIRO |
| 230510000009 | PAULO VALDIVINO FILHO  | Chikungunya, IgM | Enzimaimunoensaio | Soro     | Unica | 000250467391 | BRUNA MAYARE FERREIRA DE FREITAS | 07/02/2023 13:11:32 | USF 04 JOAO BATISTA DA SILVA BRITO | MONTEIRO               | SECRETARIA MUNICIPAL DE SAUDE DE MONTEIRO |
| 230510000009 | PAULO VALDIVINO FILHO  | Dengue, IgM      | Enzimaimunoensaio | Soro     | Unica | 000250467391 | BRUNA MAYARE FERREIRA DE FREITAS | 07/02/2023 13:11:21 | USF 04 JOAO BATISTA DA SILVA BRITO | MONTEIRO               | SECRETARIA MUNICIPAL DE SAUDE DE MONTEIRO |
| 230510000009 | PAULO VALDIVINO FILHO  | Zika,IgM         | Enzimaimunoensaio | Soro     | Unica | 000250467391 | BRUNA MAYARE FERREIRA DE FREITAS | 07/02/2023 13:11:21 | USF 04 JOAO BATISTA DA SILVA BRITO | MONTEIRO               | SECRETARIA MUNICIPAL DE SAUDE DE MONTEIRO |

Recebido por:\_\_\_\_\_\_\_\_\_em \_\_\_\_/\_\_\_\_\_as \_\_\_\_\_h\_\_\_\_

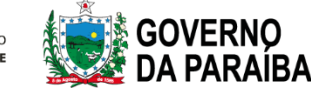

# IMPRESSÃO DE LAUDOS

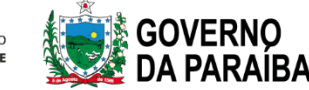

#### CONSULTAS E IMPRESSÃO DE LAUDOS

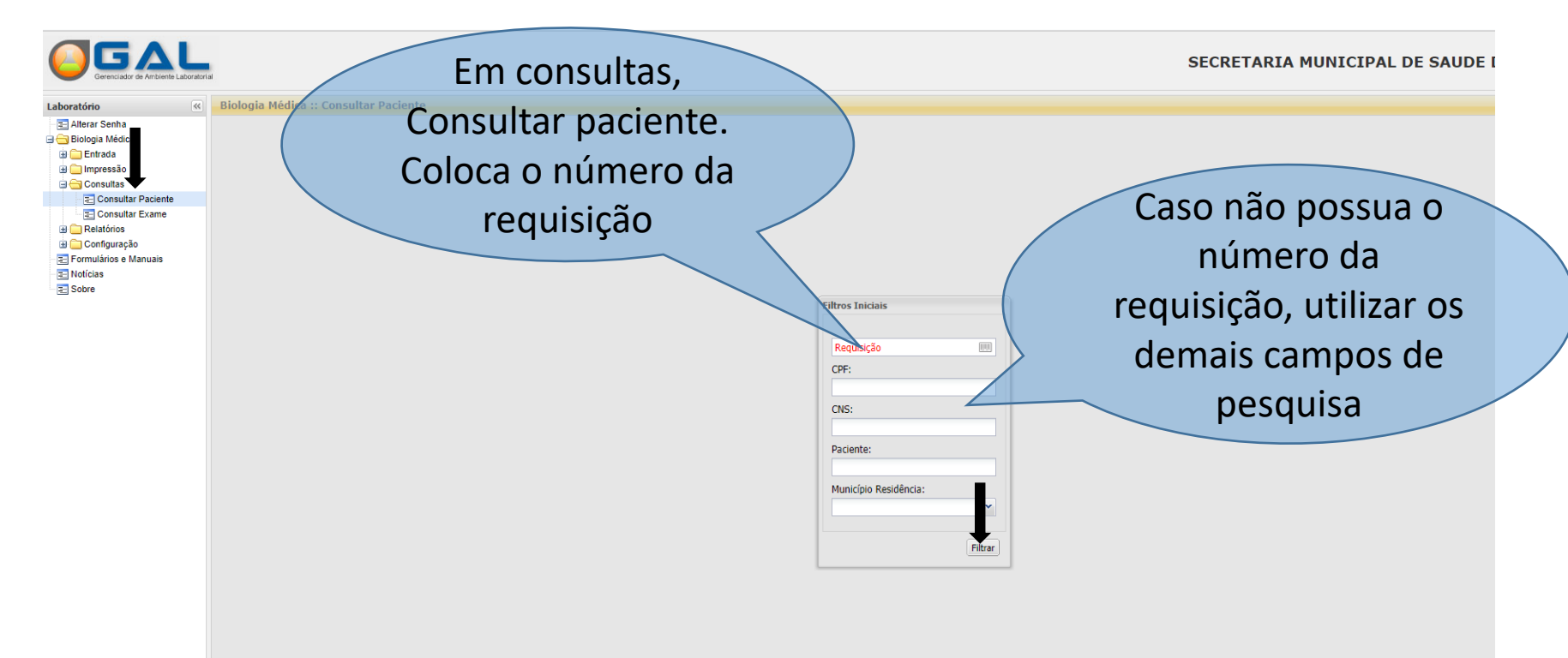

#### CONSULTAS IMPRESSÃO DE LAUDOS

| Laboratório                                                                                                    | Biologia Médic                                                                        | a :: Consultar Paciente              |                            |                                                            |                                                                                                    |                                                                                               |                                                                                                    |                                                                                                    |                                                                                      |                                                |                              | 6       |
|----------------------------------------------------------------------------------------------------|---------------------------------------------------------------------------------------|--------------------------------------|----------------------------|------------------------------------------------------------|----------------------------------------------------------------------------------------------------|-----------------------------------------------------------------------------------------------|----------------------------------------------------------------------------------------------------|----------------------------------------------------------------------------------------------------|--------------------------------------------------------------------------------------|------------------------------------------------|------------------------------|---------|
| E Alterar Senha                                                                                                    | Ver Detalhe                                                                           | Nova Consulta 🙀 Visualizar Resultado | os Cód. barras: Requisição | CNS                                                        | (E)                                                                                                    |                                                                                               |                                                                                                    |                                                                                                    |                                                                                      |                                                |                              | -       |
| 🕀 🦳 Entrada                                                                                                    | Requisição                                                                            | Paciente                             | CN                         | NS .                                                       | CPF                                                                                                    | Idade Tipo Ida                                                                                | e Sexo                                                                                                    | Dt. Cadastro                                                                                                    | Mun. Residência                                                                      | Requisitante                                   | Mun. Requisitante            | Stat    |
| Impressão                                                                                                    | 220510001245                                                                          | ANAC                                 | 70                         | 23                                                         | 145/1                                                                                                    | 1/ Ano(\$)                                                                                    | reminino                                                                                                    | 21/10/2022                                                                                                    | MONTEIRO                                                                             | OSP 05 JULIO RAIMOND                           | MONTERO                      | Fechada |
| Consultar Exame<br>Configuração<br>Configuração<br>Formulários e Manuais<br>Noficias<br>Sobre                                |                                                                                       |                                      |                            |                                                            |                                                                                                    | V<br>rec                                                                                      | erifica<br>Juisiçã                                                                                               | r o Statu<br>o. Caso                                                                                                    | us da<br>esteja                                                                      |                                                |                              |         |
|                                                                                                    |                                                                                       |                                      |                            |                                                            |                                                                                                    | f<br>p                                                                                        | echada<br>ode se                                                                                                 | a, o lauc<br>r visuali                                                                                                    | lo já<br>zado                                                                        |                                                |                              |         |
| guardando Tri                                                                                                    | iagem                                                                                 |                                      |                            | 0 ex                                                       | kame foi en                                                                                                    | fo<br>po<br>ncaminh                                                                           | ode se                                                                                                    | a, o lauc<br>r visuali                                                                                                    | lo já<br>zado<br>, mas a amo                                                         | stra não cheg                                  | ou no LAC                    | EN-PB   |
| guardando Tri<br>sponível para                                                                                               | iagem<br>a Encaminh                                                                   | nar                                  |                            | O ex<br>Amo                                                | kame foi en<br>ostra (de fo                                                                                        | fo<br>po<br>ncaminh<br>rma virt                                                               | echada<br>ode se<br>ado (de fo                                                                                   | a, o lauc<br>r visuali<br>orma virtual)<br>a se encontra                                                                  | lo já<br>zado<br>, mas a amo<br>a na unidade                                         | stra não cheg<br>e de coleta                   | ou no LAC                    | EN-PB   |
| guardando Tri<br>sponível para<br>Icaminhar pa                                                                               | iagem<br>a Encaminh<br>ra Laborató                                                    | nar<br>ório de Referê                | ncia Nacion                | O ex<br>Amo<br>nal Exar                                    | kame foi en<br>ostra (de fo<br>me pended                                                                           | fo<br>po<br>ncaminh<br>rma virt<br>lente de                                                   | ado (de fo<br>ual) ainda                                                                                         | a, o lauc<br>r visuali<br>orma virtual)<br>a se encontra<br>hamento pa                                                    | lo já<br>zado<br>, mas a amo<br>a na unidade<br>ra o laborató                        | stra não cheg<br>e de coleta<br>prio de referê | ou no LAC                    | EN-PB   |
| guardando Tri<br>sponível para<br>icaminhar par<br>iame Cancela                                                              | iagem<br>a Encaminh<br>ra Laborató<br>Ido                                             | nar<br>ório de Referê                | ncia Nacion                | O ex<br>Amo<br>bal Exar<br>Exar                            | kame foi en<br>ostra (de fo<br>me pended<br>me cancela                                                             | fo<br>po<br>ncaminh<br>rma virt<br>lente de<br>do                                             | ado (de fo<br>ual) ainda                                                                                         | a, o lauc<br>r visuali<br>orma virtual)<br>a se encontra<br>hamento pa                                                    | lo já<br>zado<br>, mas a amo<br>a na unidade<br>ra o laborató                        | stra não cheg<br>e de coleta<br>prio de referê | ou no LAC<br>ncia            | EN-PB   |
| guardando Tri<br>sponível para<br>acaminhar para<br>ame Cancela<br>ame em Aná                                                | iagem<br>a Encaminh<br>ra Laborató<br>Ido<br>lise                                     | nar<br>ório de Referê                | ncia Nacion                | O ex<br>Amo<br>Exar<br>Exar<br>Amo                         | kame foi en<br>ostra (de fo<br>me pended<br>me cancela<br>ostra em pr                                              | fo<br>po<br>ncaminh<br>rrma virri<br>ente de<br>do<br>ocesso                                  | echada<br>ode se<br>ado (de fo<br>ual) ainda<br>encamin<br>de análise                                            | a, o lauc<br>r visuali<br>orma virtual)<br>a se encontra<br>hamento pa                                                    | lo já<br>zado<br>, mas a amo<br>a na unidade<br>ra o laborató                        | stra não cheg<br>e de coleta<br>prio de referê | ou no LAC<br>ncia            | EN-PB   |
| guardando Tri<br>sponível para<br>caminhar par<br>ame Cancela<br>ame em Aná<br>ame Encamir                                   | iagem<br>a Encaminh<br>ra Laborató<br>ido<br>lise<br>nhado Lab.                       | nar<br>ório de Referê<br>Externo     | ncia Nacion                | O ex<br>Amo<br>Exar<br>Exar<br>Amo<br>Exar                 | kame foi en<br>ostra (de fo<br>me pended<br>me cancela<br>ostra em pr<br>me em anál                                | fo<br>po<br>ncaminh<br>rma viri<br>ente de<br>do<br>ocesso<br>lise no l                       | ado (de fo<br>ual) ainda<br>encamin<br>de análise                                                                | a, o lauc<br>r visuali<br>orma virtual)<br>a se encontra<br>hamento pa<br>o de referên                                    | lo já<br>zado<br>, mas a amo<br>a na unidade<br>ra o laborató<br>cia                 | stra não cheg<br>e de coleta<br>prio de referê | ou no LAC                    | EN-PB   |
| uardando Tri<br>sponível para<br>caminhar par<br>ame Cancela<br>ame em Aná<br>ame Encamir<br>ame não-rea                     | iagem<br>a Encaminh<br>ra Laborató<br>Ido<br>lise<br>nhado Lab.<br>Ilizado            | nar<br>ório de Referê<br>Externo     | ncia Nacion                | O ex<br>Amo<br>Exar<br>Exar<br>Amo<br>Exar<br>Exar<br>Exar | kame foi en<br>ostra (de fo<br>me pended<br>me cancela<br>ostra em pr<br>me em anál<br>me não rea                  | fo<br>po<br>ncaminh<br>rma virti<br>ente de<br>do<br>ocesso<br>lise no l<br>lizado (f         | ado (de fo<br>ual) ainda<br>encamin<br>de análise<br>aboratório<br>não confo                                     | a, o lauc<br>r visuali<br>orma virtual)<br>a se encontra<br>hamento pa<br>o de referên<br>rmidade, co                     | lo já<br>zado<br>, mas a amo<br>a na unidade<br>ra o laborató<br>cia<br>m laudo info | stra não cheg<br>e de coleta<br>prio de referê | ;ou no LAC<br>ncia<br>otivo) | EN-PB   |
| guardando Tri<br>sponível para<br>icaminhar para<br>ame Cancela<br>ame em Aná<br>ame Encamir<br>ame não-rea<br>isultado Cada | iagem<br>a Encaminh<br>ra Laborató<br>ido<br>lise<br>nhado Lab.<br>ilizado<br>astrado | nar<br>ório de Referên<br>Externo    | ncia Nacion                | O ex<br>Amo<br>Exar<br>Exar<br>Amo<br>Exar<br>Exar<br>Exar | kame foi er<br>ostra (de fo<br>me pended<br>me cancela<br>ostra em pr<br>me em anál<br>me não real<br>me foi reali | fo<br>pocaminh<br>rma virti<br>ente de<br>do<br>ocesso<br>lise no l<br>lizado (r<br>izado e f | echada<br>ode se<br>ado (de fo<br>ual) ainda<br>encamin<br>de análise<br>aboratório<br>não confo<br>ralta a libe | a, o lauc<br>r visuali<br>orma virtual)<br>a se encontra<br>hamento par<br>o de referên<br>rmidade, con<br>eração clínica | lo já<br>zado<br>, mas a amo<br>a na unidade<br>ra o laborató<br>cia<br>m laudo info | stra não cheg<br>e de coleta<br>prio de referê | ou no LAC<br>ncia<br>otivo)  | EN-PE   |

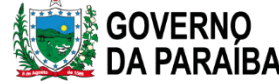

#### CONSULTAS E IMPRESSÃO DE LAUDOS

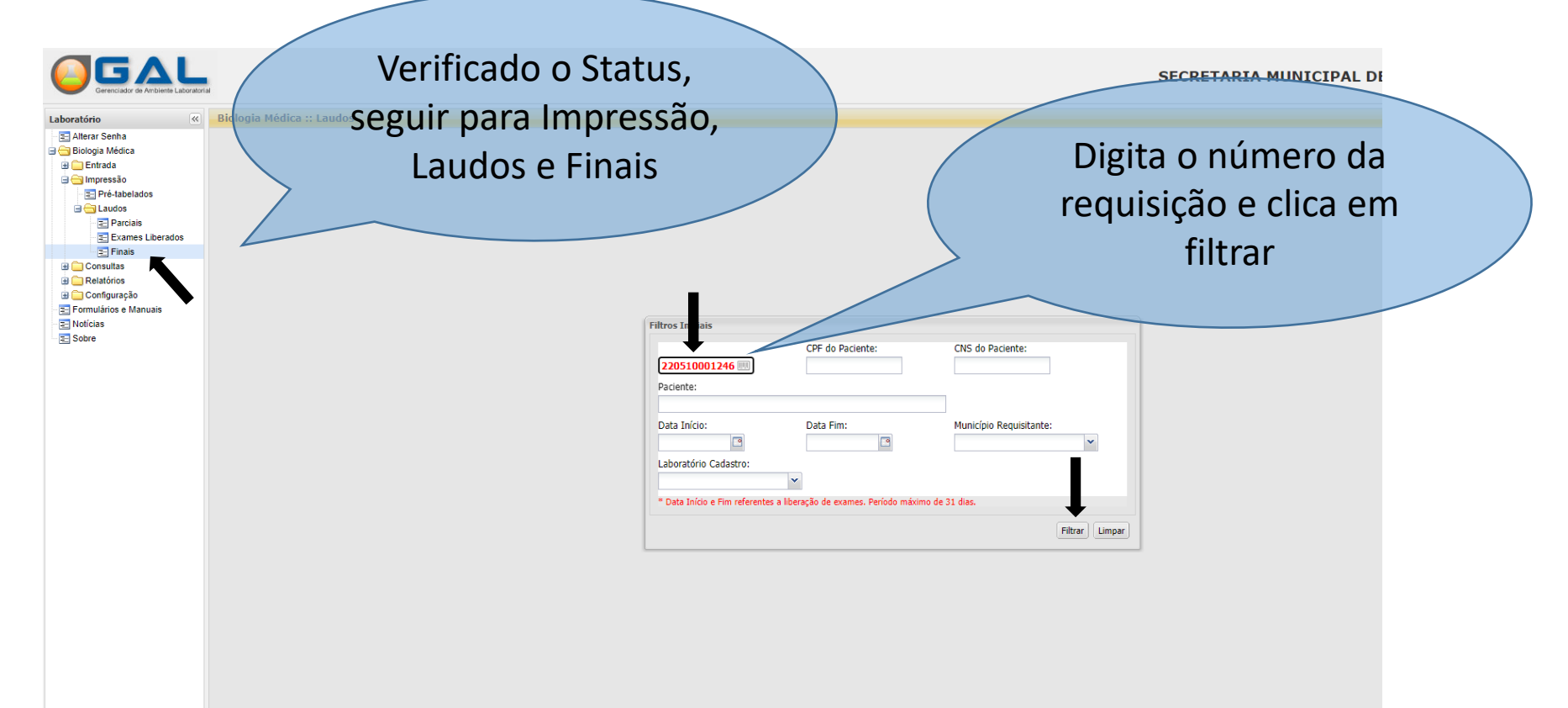

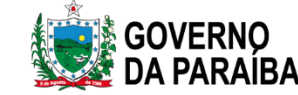

#### CONSULTAS E IMPRESSÃO DE LAUDOS Biologia Médica :: Imudos Laboratório << Alterar Senha Laudos Finais 🖻 📥 Biologia Médica Imprimir seleção Cód. barras: Requisição CNS 📖 🔒 Nova Consulta 🔆 Sel. Todos 🕀 🧰 Entrada 🗄 🧰 Processo Requisição Paciente CNS Requisitante Mun. Requisitante Dt. Liberação Impressão USF 05 JULIO RAIMUND. \Xi Mapas e Etiquetas Amostra por Setor E Pré-tabelados Confirmar Impressão. 🖻 🔄 Laudos Parciais Exames Liberados = Finais Correlativos 🗄 🧰 Consultas Elatórios Interfaces 🗄 🧰 Configuração El Construction de la construcción de la construcción de la constru 🗄 🧰 Administração Formulários e Manuais Notícias Seleciona clica em Sobre Confirmação × Confirme para imprimir as Requisições selecionadas. imprimir seleção. Sim Não

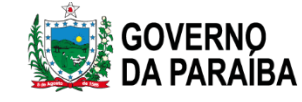

LA

#### CONSULTAS IMPRESSÃO DE LAUDOS

| GOVERNO<br>DA PARAIBA                                                                                                    | GOVERNO DO ESTADO DA PARAIBA<br>SECRETARIA ESTADUAL DE SAÚDE<br>LABORATORIO CENTRAL DE SAUDE PUBLICA DRA TELMA LOBO<br>A: Camilo de Nalada, 214 - Centro - Juão Pasa/IBr - CIR 500:13360<br>CH21 04:772.248/0055-43<br>Responsável Técnico: Alderair Bina Tirra: Conarbie. CON/16 1093 - 0851 EXAME GRATUETO<br>Environe: (82)8862-2443                                                      |                                                                                                    | LACEN-PB                                 |
|----------------------------------------------------------------------------------------------------|----------------------------------------------------------------------------------------------------|----------------------------------------------------------------------------------------------------|------------------------------------------|
| Requisição<br>2205001246<br>Paciente<br>Ana<br>Requisitante<br>USF 05 JULIO RAIMUNDO ALEXANDRE                                                                                                    | Origem<br>SECRITARIA MUNICIPAL DE SAUDE DE MONTERO<br>Carillo Nacional de Saúde<br>70<br>Município<br>Monicípio<br>MONTERO                                                                                                    | Data de Cadastro<br>32/40/2022<br>Edade<br>32 AVX(S)<br>Profissional de Saúde<br>36ANI                               | Sexa<br>Fexanovo                         |
|                                                                                                    | DENGUE - Sorologia                                                                                                    |                                                                                                    |                                          |
| Denguer, IgM<br>Hétode: Explanationuncensalo<br>Data da Coletas: 03/10/2022 10:00<br>Hateriali: Sono<br>Köt: Dengue 1gM - Captura ELESA (Panbio)<br>Resultado: Não Reagente<br>Valor de referências: Indos < 0.9 : Reajio não respete: Ausência de Antospos 1gM.<br>Indos > 1.1 => Reajio não respete: Ausência de Antospos 1gM.<br>Indos 0.9 s 1.1 => Reajio não respete: Ausência de Antospos 1gM.<br>Indos 0.9 s 1.1 => Reajio não respete: Ausência de Antospos 1gM. | Data do Recebimento: 28/10/2022                                                                                                    | Inicio dos Sintemas: 29/09/2022<br>Amostra Única<br>Exame conferido e liberado por MAYSA DANTAS DA NOBREGA MACHADO ( | am.Bioquimics CRF 2200), em 31/150/2022. |
| GOVERNO<br>DA PARAIBA                                                                                                    | GOVERNO DO ESTADO DA PARAIBA<br>SECRETARIA ESTADUAL DE SAÚDE<br>LABORATORIO CENTRAL DE SAUDE PUBLICA DRA TELMA LOBO<br>As. Camilo de CHUTRAL DE SAUDE PUBLICA DRA TELMA LOBO<br>AS. Camilo de CHUTRAL DE SAUDE PUBLICA DRA TELMA LOBO<br>CHUT de L'ALSAUDE DE COMMENCIANO DE SAUDE<br>CHUT de Comento - CANTON CONTROL DE SAUDE<br>Entrati Tecnolog Beauginger de<br>Telédores (8):0602-2445 |                                                                                                    | LACEN-PB                                 |
| Requisição<br>22051001246<br>Paciente<br>ANA<br>Requisitante<br>USF OS JULIO RADMUNDO ALEXANDRE                                                                                                    | Origem<br>SECRITARIA MUNICIPAL DE SAUGE DE MONTERO<br>Cartia Nacional de Saúde<br>7001<br>Município<br>MontEsto                                                                                                    | Data de Cadastro<br>22/10/2022<br>Edade<br>27 AVO(S)<br>Profissional de Saúde<br>20ANI                               | Sexe<br>Feidano                          |
|                                                                                                    | CHIKUNGUNYA IgM                                                                                                    |                                                                                                    |                                          |
| Chikungunya, IgM<br>Hitodes Enzimaimunoensaio<br>Deta da Coleta: 05/30/2022 10:00<br>Hateriali: Soro<br>Kie: ChDOUNOUNYA ELISA 1pM (Vincell)<br>Resultado: Rescente                                                                                                    | Data do Recebimento: 28/10/2022                                                                                                    | Inicia dos Sintamas: 29/09/2022<br>Amostra Única                                                                     |                                          |
|                                                                                                    |                                                                                                    | SECRETARIA DE ESTADO                                                                                                 | GOVERN                                   |

DA PARAIBA

### CONSULTAS E IMPRESSÃO DE LAUDOS

Casos Específicos

| Tal                |                                                        |                 |             |       |            |           | LABOR        | ATORIO CENTR    | RAL DE SAUDE F      | PUBLICA DRA T     |                |
|--------------------|--------------------------------------------------------|-----------------|-------------|-------|------------|-----------|--------------|-----------------|---------------------|-------------------|----------------|
| Bio gia Médica     | :: Consultar Paciente                                  |                 |             |       |            |           |              |                 |                     |                   | @ <u>Ajuda</u> |
| 🗟 Ver Detalhe 🔒 No | va Consulta 🔒 Visualizar Resultados Cód. barras: Requi | sição 📖 CNS     |             |       |            |           |              |                 |                     |                   | <b>↓</b>       |
| Requisição         | Paciente                                               | CNS             | CPF         | Idade | Tipo Idade | Sexo      | Dt. Cadastro | Mun. Residência | Requisitante        | Mun. Requisitante | Status         |
| 230156000254       | LUCIO EDUARDO SILVA MEIRELES                           | 700008807543405 | 20507836472 | 66    | Ano(s)     | Masculino | 15/02/2023   | JOAO PESSOA     | UNIDADE DE PRONTO A | JOAO PESSOA       | Aberta         |
|                    |                                                        |                 |             |       |            |           |              |                 |                     |                   |                |

Casos em que o Status da requisição ficou em aberto. Seleciona e clica em ver detalhes

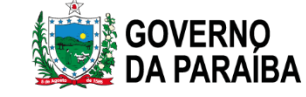

### CONSULTAS E IMPRESSÃO DE LAUDOS

Clicar em Exames Solicitados, verifica a existência de restrição.

| Detalhe do pacien | te                        |                         |              | Ļ             |             |           | ×   |
|-------------------|---------------------------|-------------------------|--------------|---------------|-------------|-----------|-----|
| Requisição Pa     | ciente Infor ações C      | línicas Notificação SII | NAN Exame    | s solicitados | Observações |           |     |
| Consultar Statu   | us 🗋 Consultar Restrição  | 🛛 🗟 Consultar Amostra   | Consultar Co | ndição        |             |           |     |
| Consultar Statu   | ıs Externo 🔒 Visualizar I | Resultado               |              |               |             | -         |     |
| Código 🔺          | Exame                     | Metodologia             | Num. Interno | Num. Amostra  | Amostra     | Festrição | Sta |
|                   | wab nasal - 1ª amostra    | 1                       |              |               |             | ♣         |     |
| 1332642           | COVID-19, Biologia        | RT-PCR em tempo         |              | 250467869     | Swab nasal  | Sim       | Res |

#### Clicar em Consultar Restrição e Consultar Restrição

SECRETARIA DE ESTADO DA SAÚDE

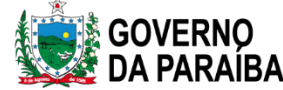

Casos Específicos

CONSULTAS E IMPRESSÃO DE LAUDOS

Casos Específicos

| 0 | https://lacen.saude.pb.gov.br/gal/bmh/consulta-paciente-laboratorio/consultar-r | - |  | X |
|---|---------------------------------------------------------------------------------|---|--|---|
|---|---------------------------------------------------------------------------------|---|--|---|

lacen.saude.pb.gov.br/gal/bmh/consulta-paciente-laboratorio/consultar-restricao/?codi...

#### Consultar Restrição

| Amostra    | Data da<br>Restrição | Usuário da<br>Restrição | Motivo                                                                                                    | Data de<br>Retirada da<br>Restrição | Usuário que<br>retirou a<br>Restrição |
|------------|----------------------|-------------------------|----------------------------------------------------------------------------------------------------|-------------------------------------|---------------------------------------|
| Swab nasal | 16/02/2023           | ADELAIDE                | Falta<br>notificação nos<br>sistemas<br>eSUS-VE ou<br>SIVEP Gripe -<br>Para resultado,<br>notificar em<br>até 48h. |                                     |                                       |

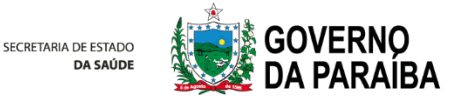

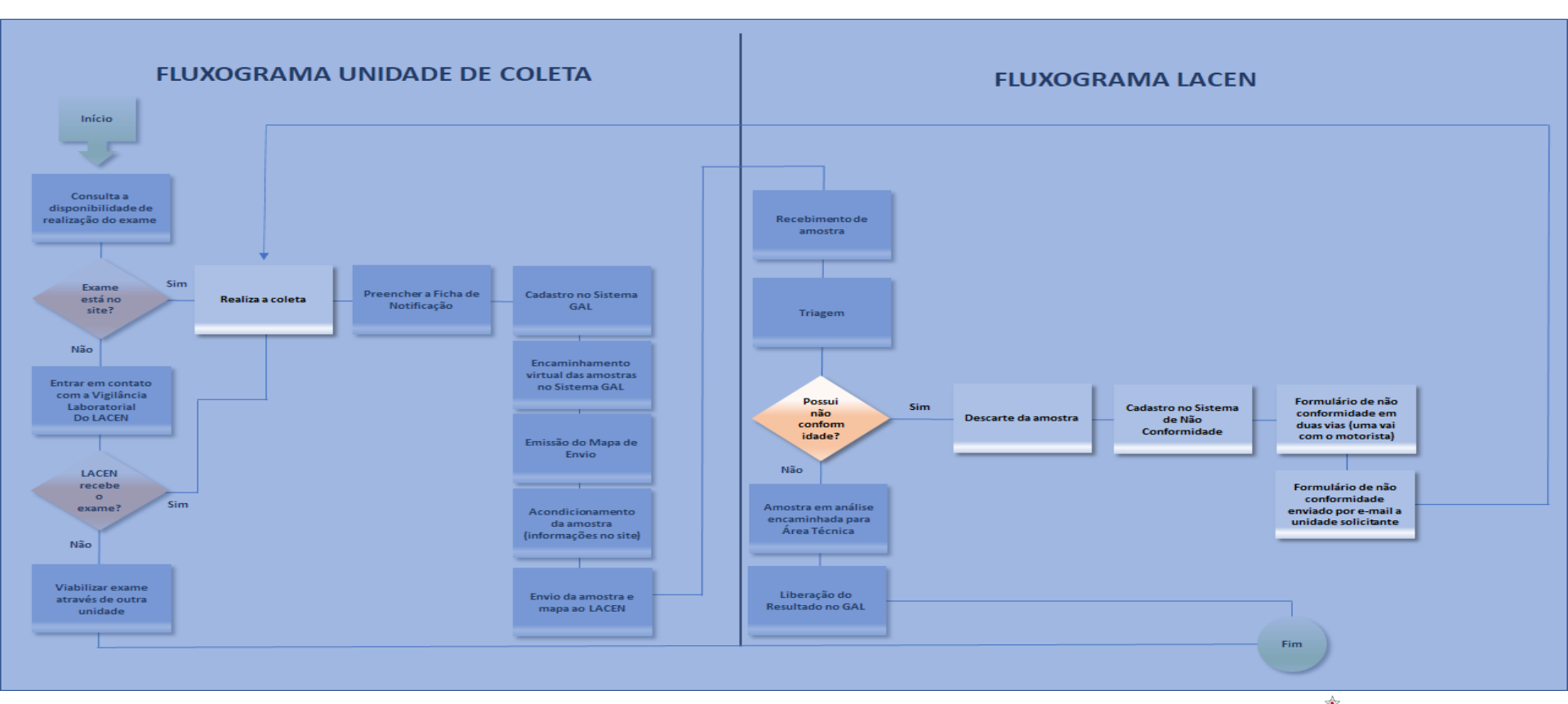

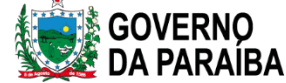

#### CADASTRO DE NÃO CONFORMIDADE FEITO PELO O LACEN

#### CADASTRO DE NÃO-CONFORMIDADES

| Cód. Unid. Saúde UF: | Municipio:       | Unidade d            | e Saúde          |               |                   | ~     |
|----------------------|------------------|----------------------|------------------|---------------|-------------------|-------|
| Exame                | Amostra:         | Código Paciente No   | ome do Paciente  | Cód Ñ-Conf: N | lão-Conformidade: | ~ 🗸 🚫 |
| Exame                | Amostra          | Código Paciente      | Nome do Paciente |               | Não-Conformidade  |       |
|                      |                  |                      |                  |               |                   |       |
|                      |                  |                      |                  |               |                   |       |
|                      |                  |                      |                  |               |                   |       |
| Nome do Portador:    | Tipo Doc. Portad | lor: Número Document | o Portador:      |               |                   |       |
| Observações:         |                  |                      |                  |               |                   |       |
|                      |                  |                      |                  |               |                   | ×     |
|                      |                  |                      |                  |               |                   | *     |

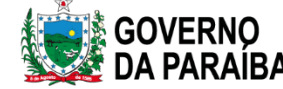

#### CADASTRO DE NÃO CONFORMIDADE FEITO PELO O LACEN

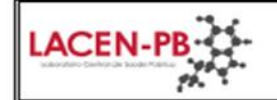

PROCEDIMENTO PARA IDENTIFICAÇÃO E TRATAMENTO DE NÃO-CONFORMIDADES

Formulário de Registro de Não-Conformidade Externa (Amostra Biológica)

| FORMULÁRIO DE REGISTRO DE NÃO-CONFORMIDADE EXTERNA - RNC | N° 2023020123 |
|----------------------------------------------------------|---------------|
|----------------------------------------------------------|---------------|

| Exame  | Amostra Biológica | Código Paciente |        | Nome do Paciente | Classificação<br>da Não- |
|--------|-------------------|-----------------|--------|------------------|--------------------------|
|        |                   |                 |        |                  | Conformidade             |
| DENGUE | SORO              | 23091000002     | JARDIE |                  | 06                       |
| DENGUE | SORO              | 23091000003     | FERNAL |                  | 06                       |
| DENGUE | SORO              | 23091000004     | JONNA' |                  | 06                       |
| DENGUE | SORO              | 230910000005    | PATRIC |                  | 06                       |

CLASSIFICAÇÃO DAS NÃO-CONFORMIDADES (LEGENDA)

06 Amostra hemolisada

Emitente: Cec

Data de Cadastro: 28/02/2023 14:52

Portador: REUD CPF: 0386

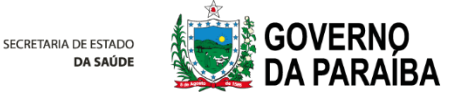

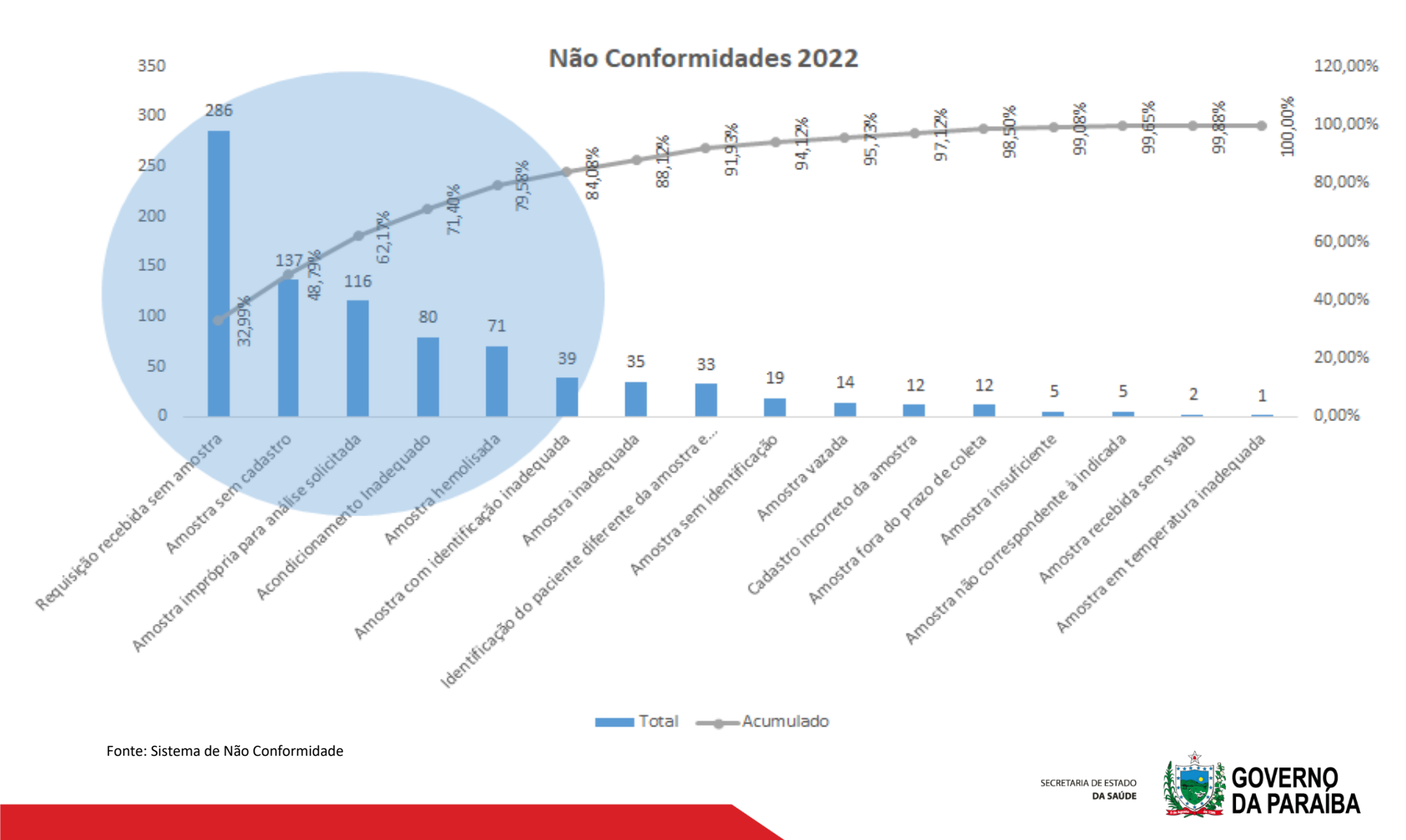

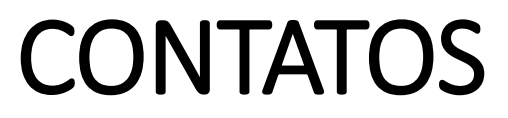

SITE DO LACEN: https://lacen.pb.gov.br/

**RECEPÇAO DE AMOSTRAS:** (83) 98845-2789 / (83) 98862-2445 triagem.lacenpb@gmail.com

VIGILÂNCIA LABORATORIAL: (83) 99146-6771 vigilancia.lacenpb@gmail.com

NUCLEO DE TECNOLOGIA DA INFORMAÇÃO: (83) 99146-6771 ti.lacenpb@gmail.com

LACEN SERTÃO

(83) 98845-2789 lacenpb.sertao@gmail.com De 2ª a 6ª feira, das 07:30 às 16:30 h

SECRETARIA DE ESTADO

DA SAÚDE

# Obrigado!

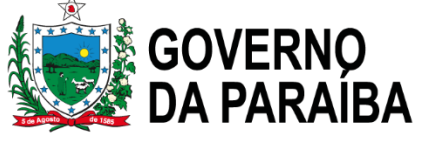